# Руководство по работе

# с программой настройки модемов:

**ATM Control SE** 

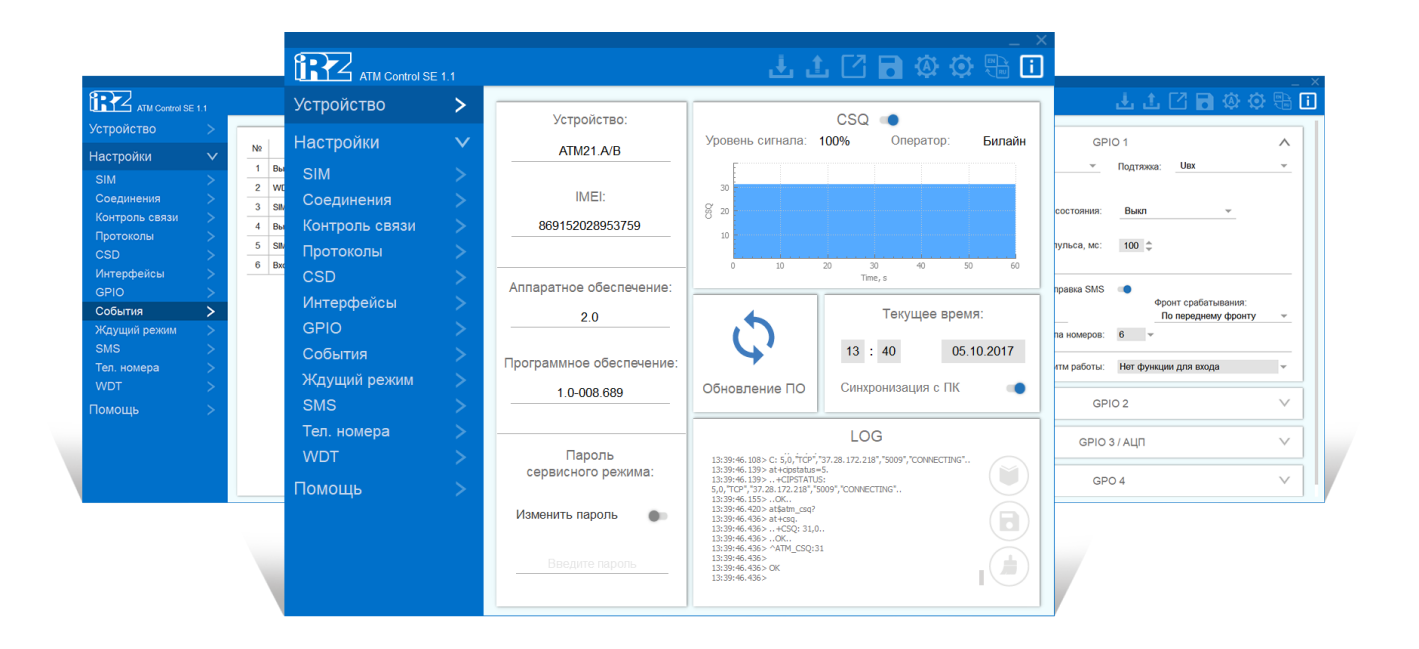

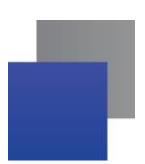

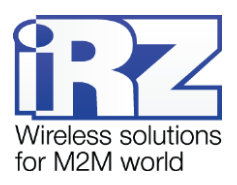

## Содержание

| 1. Введение                                          | 5  |
|------------------------------------------------------|----|
| 1.1. Сведения о документе                            | 5  |
| 1.2. Термины и определения                           | 5  |
| 1.3. Сведения о программе                            | 7  |
| 1.4. Совместимость                                   | 8  |
| 1.5. Установка программы                             | 8  |
| 1.6. Начало работы                                   | 13 |
| 1.6.1. Установка USB-драйвера                        | 13 |
| 1.6.2. Основные шаги по настройке модема             | 13 |
| 2. Работа с программой                               | 15 |
| 2.1. Основные функции и основной интерфейс программы | 15 |
| 2.2. Вкладка «Устройство»                            | 17 |
| 2.3. Настройки                                       | 20 |
| 2.3.1. SIM                                           | 20 |
| 2.3.2. Соединения                                    | 24 |
| 2.3.3. Контроль связи                                |    |
| 2.3.4. Протоколы                                     | 31 |
| 2.3.5. CSD                                           |    |
| 2.3.6. Интерфейсы                                    |    |
| 2.3.7. GPIO                                          |    |
| 2.3.8. События                                       | 42 |
| 2.3.9. Ждущий режим                                  | 43 |
| 2.3.10. SMS                                          | 46 |
| 2.3.11. Тел. номера                                  |    |
| 2.3.12. WDT                                          | 49 |
| 3. Помощь                                            | 50 |
| 4. Контакты и поддержка                              | 51 |

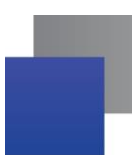

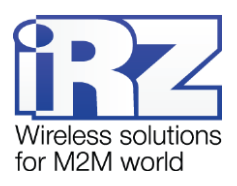

## Перечень таблиц

| Таблица 2.1 Блок Устройство                                | 18 |
|------------------------------------------------------------|----|
| Таблица 2.2 Блок SIM1 / SIM2                               | 20 |
| Таблица 2.3 Блок Приоритет работы                          | 23 |
| Таблица 2.4 Параметры для соединения в качестве клиента    | 25 |
| Таблица 2.5 Параметры для соединения в качестве сервера    | 27 |
| Таблица 2.6 Вкладка Настройки – Контроль связи             | 30 |
| Таблица 2.7 Настройки без протокола iRZ Collector          | 32 |
| Таблица 2.8 Параметры для CSD                              | 34 |
| Таблица 2.9 Описание параметров GPIO                       | 38 |
| Таблица 2.10 Описание параметров вывода GPIO3 в режиме АЦП | 41 |
| Таблица 2.11 Описание параметров Событий                   | 43 |
| Таблица 2.12 Описание параметров Ждущего режима            | 44 |
| Таблица 2.13 Описание параметров SMS-сообщений             | 46 |
| Таблица 2.14 Описание параметров сторожевого таймера       | 49 |

## Перечень рисунков

| Рис. 1.1 Схема взаимодействия при использовании программного решения iRZ Collector — модем        |
|---------------------------------------------------------------------------------------------------|
| работает в режиме клиента6                                                                        |
| Рис. 1.2 Схема взаимодействия при использовании программного решения iRZ Collector — модем        |
| работает в режиме сервера6                                                                        |
| Рис. 1.3 Установка программы ATM Control SE— выбор языка установки                                |
| Рис. 1.4 Установка программы ATM Control SE— окно приветствия мастера установки                   |
| Рис. 1.5 Установка программы ATM Control SE— выбор каталога для установки                         |
| Рис. 1.6 Установка программы ATM Control SE — выбор названия и местоположения папки в меню «Пуск» |
|                                                                                                   |
| Рис. 1.7 Установка программы ATM Control SE — создание ярлыков для программы11                    |
| Рис. 1.8 Установка программы ATM Control SE — готовность программы к установке12                  |
| Рис. 1.9 Завершение установки программы ATM Control SE13                                          |
| Рис. 2.1 Кнопки верхней панели ATM Control SE15                                                   |
| Рис. 2.2 Вкладка «Устройство»17                                                                   |
| <b>Рис. 2.3</b> Вкладка Настройки – SIM20                                                         |
| Рис. 2.4 Редактирование Профиля оператора21                                                       |
| Рис. 2.5 Профиль оператора. Окно редактирования настроек                                          |

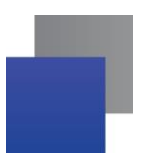

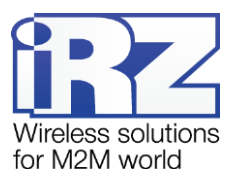

| Рис. 2.6 Создание нового Профиля оператора22                                                 |
|----------------------------------------------------------------------------------------------|
| Рис. 2.7 Профиль оператора. Окно задания настроек23                                          |
| Рис. 2.8 Вкладка Настройки – Соединения24                                                    |
| Рис. 2.9 Вкладка Настройки – Соединения – Параметры соединения клиента 1                     |
| Рис. 2.10 Вкладка Настройки – Соединения (Сервер)26                                          |
| Рис. 2.11 Вкладка Настройки – Соединения (Сервер – Параметры доступа – Проверка по IP)28     |
| Рис. 2.12 Вкладка Настройки – Соединения (Сервер – Параметры доступа – Проверка по паролю)29 |
| Рис. 2.13 Вкладка Настройки – Контроль связи30                                               |
| Рис. 2.14 Вкладка Настройки – Протоколы3 <sup>,</sup>                                        |
| Рис. 2.15 Вкладка Настройки – CSD34                                                          |
| Рис. 2.16 Вкладка Настройки – Интерфейсы36                                                   |
| Рис. 2.17 Вкладка Настройки – GPIO – Вход37                                                  |
| Рис. 2.18 Вкладка Настройки – GPIO – Выход38                                                 |
| Рис. 2.19 Вкладка Настройки – GPIO – GPIO 3 / АЦП Выход41                                    |
| Рис. 2.20 Вкладка Настройки – События42                                                      |
| Рис. 2.21 Вкладка Настройки – Ждущий режим44                                                 |
| Рис. 2.22 Вкладка Настройки – SMS46                                                          |
| Рис. 2.23 Вкладка Настройки – Тел. Номера48                                                  |
| Рис. 2.24 Вкладка Настройки – WDT                                                            |

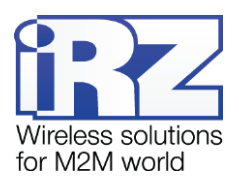

## 1. Введение

#### 1.1. Сведения о документе

Данный документ содержит описание и порядок эксплуатации программы ATM Control SE. Программа используется для настройки модемов iRZ ATM21.A и iRZ ATM21.B.

Руководство предназначено для пользователей, ответственных за настройку и обслуживание систем, в которых передача данных осуществляется посредством модемов iRZ ATM21.A и iRZ ATM21.B.

| Версия документа | Дата публикации |  |  |
|------------------|-----------------|--|--|
| 1.0              | 06.10.2017      |  |  |
| Выполнил         | Проверил        |  |  |

В документе рассматривается программа ATM Control SE версии 1. 1.

#### 1.2. Термины и определения

Локальная настройка или обновление встроенного программного обеспечения (прошивки) — настройка или обновление прошивки модема, подключенного к компьютеру через USB-кабель. Для модема ATM выполняются с помощью программы ATM Control SE.

Удаленная настройка или обновление встроенного программного обеспечения (прошивки) — настройка или обновление прошивки модема, находящегося на объекте, из <u>диспетчерского центра</u>. Для модема АТМ выполняются с помощью <u>диспетчерского приложения iRZ Collector</u>, которое необходимо использовать в связке с <u>серверным приложением iRZ Collector</u>.

**Модем-клиент** — модем АТМ, работающий в режиме TCP/IP-клиента, то есть модем подключается к <u>серверу сбора данных</u> и передает ему информацию с <u>внешнего устройства</u>.

**Модем-сервер** — модем АТМ, работающий в режиме TCP/IP-сервера, то есть модем ожидает входящие подключения и обрабатывает их.

Система сбора данных и управления устройствами (далее — система) — комплекс средств, который осуществляет автоматизированный сбор информации с внешних устройств, расположенных на объектах, и управление ими, а также обработку, накопление и передачу этой информации.

**Сервер** — компьютер или специализированное компьютерное оборудование, на котором установлено серверное программное обеспечение для обработки запросов клиентов (в терминах клиентсерверной модели взаимодействия).

**Решение iRZ Collector** — программное решение от компании iRZ, включающее в себя серверное и диспетчерское приложения iRZ Collector.

Серверное приложение iRZ Collector — серверное программное обеспечение iRZ Collector, устанавливаемое на <u>сервер сбора данных</u>. Благодаря ему стороннее программное обеспечение по опросу устройств, выступающее в качестве клиента (в терминах клиент-серверной модели

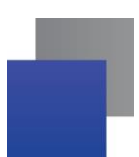

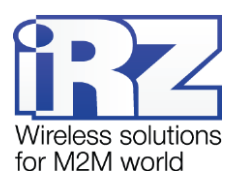

взаимодействия), может получать данные от модемов, также являющихся клиентами. То есть серверное приложение служит своеобразной «прослойкой», обеспечивающей их взаимодействие между собой (см. **Ошибка! Источник ссылки не найден.**). Для удобства далее в документе сервер, на котором установлено серверное приложение iRZ Collector, называется сервером iRZ Collector.

В том случае, когда модем ATM работает в режиме сервера, он сам принимает подключения: ему уже не требуется посредник для взаимодействия с программным обеспечением по опросу, работающим в режиме клиента. При этом решение iRZ Collector может по-прежнему использоваться для мониторинга и управления модемами системы (см. **Ошибка! Источник ссылки не найден.**).

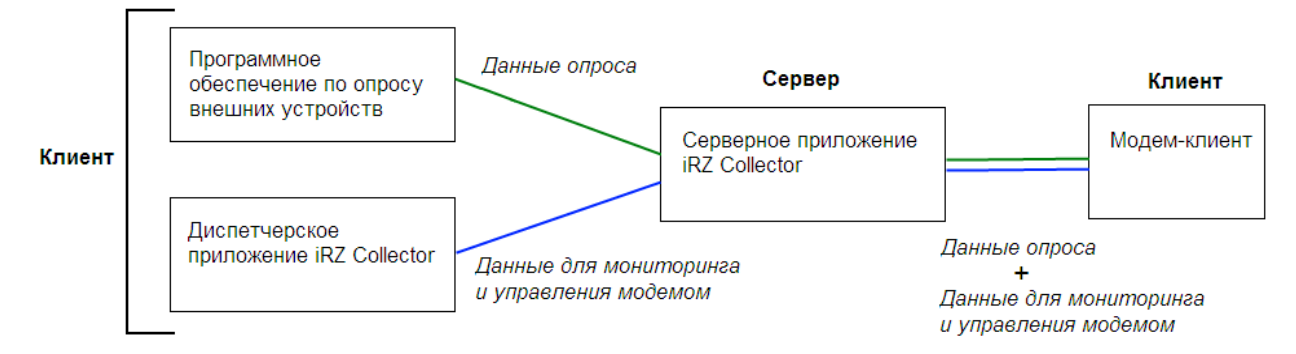

**Рис. 1.1** Схема взаимодействия при использовании программного решения iRZ Collector — модем работает в режиме клиента

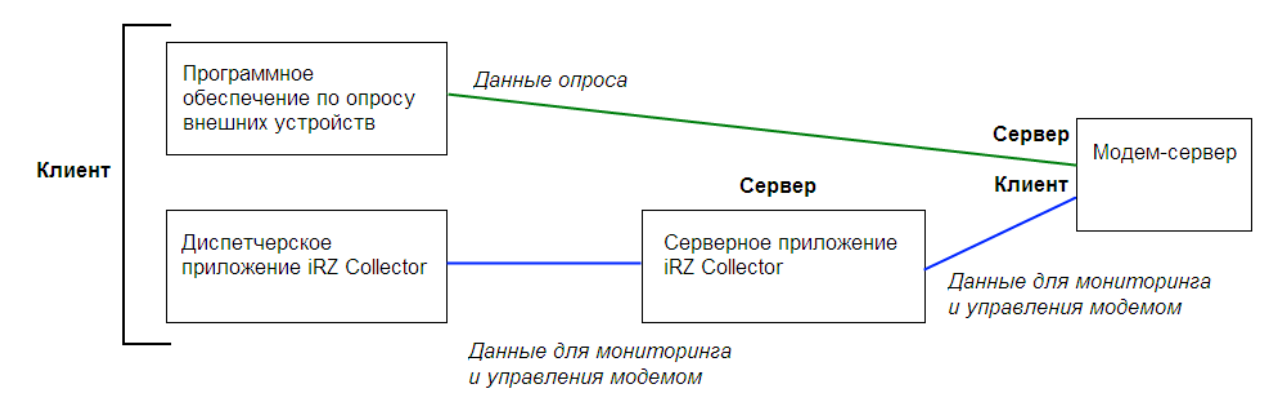

**Рис. 1.2** Схема взаимодействия при использовании программного решения iRZ Collector — модем работает в режиме сервера

**Диспетчерское приложение iRZ Collector** — диспетчерское программное обеспечение iRZ Collector, которое работает в связке с серверным приложением iRZ Collector и позволяет удаленно контролировать и управлять модемами системы. Может использоваться в диспетчерском центре или на сервере сбора данных, а также на любом компьютере, операционная система которого поддерживает работу приложения.

**Программное обеспечение по опросу внешних устройств** используется в диспетчерском центре для опроса внешних устройств, предоставляется их производителем. Как правило, работает в режиме

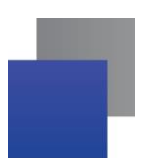

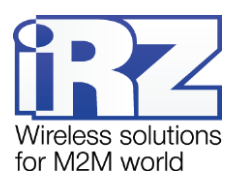

клиента, поэтому для взаимодействия с модемом применяются два следующих основных способа. Первый — модем работает в режиме клиента, а для взаимодействия с ним используется специализированная «прослойка» (например, серверное приложение iRZ Collector). Второй — модем работает в режиме сервера, что позволяет стороннему программному обеспечению подключать к нему напрямую. Однако во втором случае для каждого такого модема требуется внешний<sup>1</sup> фиксированный IP-адрес.

**Диспетчерский центр** — центр сбора данных и диспетчеризации, в котором выполняется опрос внешних устройств, установленных на объектах, а также осуществляется мониторинг и управление модемами системы.

Сервер сбора данных<sup>2</sup> — сервер, на котором накапливается и обрабатывается вся информация системы: данные с внешних устройств и служебная информация системы. К серверу сбора данных подключаются модемы-клиенты и передают требуемые данные, к нему же подключается программное обеспечение по опросу внешних устройств и запрашивает данные, полученные сервером от модемов.

Внешнее устройство — устройство, установленное на объекте и подключенное к модему через коммуникационный интерфейс RS232 или RS485. В качестве внешних устройств могут выступать тепловычислители, счетчики энергоресурсов, а также любые системы телеметрии и телемеханики.

**SMS-команда** — отправляемое на модем SMS-сообщение, в тексте которого содержится символьная команда определенного формата.

#### 1.3. Сведения о программе

Программа настройки ATM Control SE предназначена для локальной настройки, а также обновления встроенного программного обеспечения (прошивки) модемов iRZ ATM21.A и iRZ ATM21.B (далее модем ATM). Удаленные настройка и обновление прошивки модема производятся с помощью диспетчерского приложения iRZ Collector (данная функция доступна, только если в системе используется серверное приложение iRZ Collector).

Работа с диспетчерским приложением рассматривается в документе «iRZ Collector. Руководство по настройке и эксплуатации диспетчерского ПО». Подробнее о преимуществах использования iRZ Collector см. в документе «iRZ Collector. Обзор решения».

Программа настройки ATM Control SE может быть установлена как в диспетчерском центре, так и на любом персональном компьютере, операционная система которого поддерживает работу программы.

<sup>&</sup>lt;sup>1</sup> Если Ваша компания арендует точку доступа (APN) у мобильного оператора связи, то для модема будет использоваться внутренний фиксированный адрес.

<sup>&</sup>lt;sup>2</sup> Используется в том случае, если модемы и программное обеспечение по опросу внешних устройств работают, как клиенты. Если же модем работает в режиме сервера, то программное обеспечение может подключаться к нему напрямую и считывать необходимые данные.

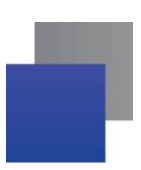

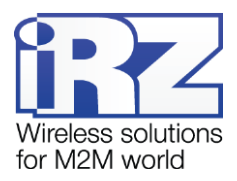

## 1.4. Совместимость

Работа программы ATM Control SE поддерживается в следующих операционных системах: Microsoft Windows XP, Vista, 7, 8, 10 — версии 32 bit и 64 bit.

## 1.5. Установка программы

В качестве примера установка программы рассматривается в операционной системе Windows 7. В других операционных системах Windows установка выполняется аналогичным образом.

Для установки программы ATM Control SE запустите установщик и следуйте инструкциям мастера установки. Установка аналогична обычному процессу установки программы в операционной системе Windows. В окнах мастера установки можно принимать все значения по умолчанию. При необходимости можно изменить требуемые параметры. Ниже подробно рассмотрен весь процесс установки программы.

В появившемся окне (см. Рис. 1.3) выберите нужный язык установки и нажмите кнопку ОК.

| 105-102 |                                                       |             |
|---------|-------------------------------------------------------|-------------|
| 17      | Выберите язык, который будет<br>в процессе установки: | использован |
|         | Ducana                                                | -           |
|         | Гусский                                               |             |

Рис. 1.3 Установка программы АТМ Control SE— выбор языка установки

В окне приветствия мастера установки (см. Рис. 1.4) нажмите кнопку Далее.

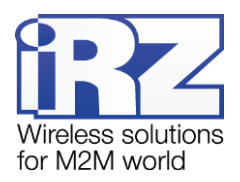

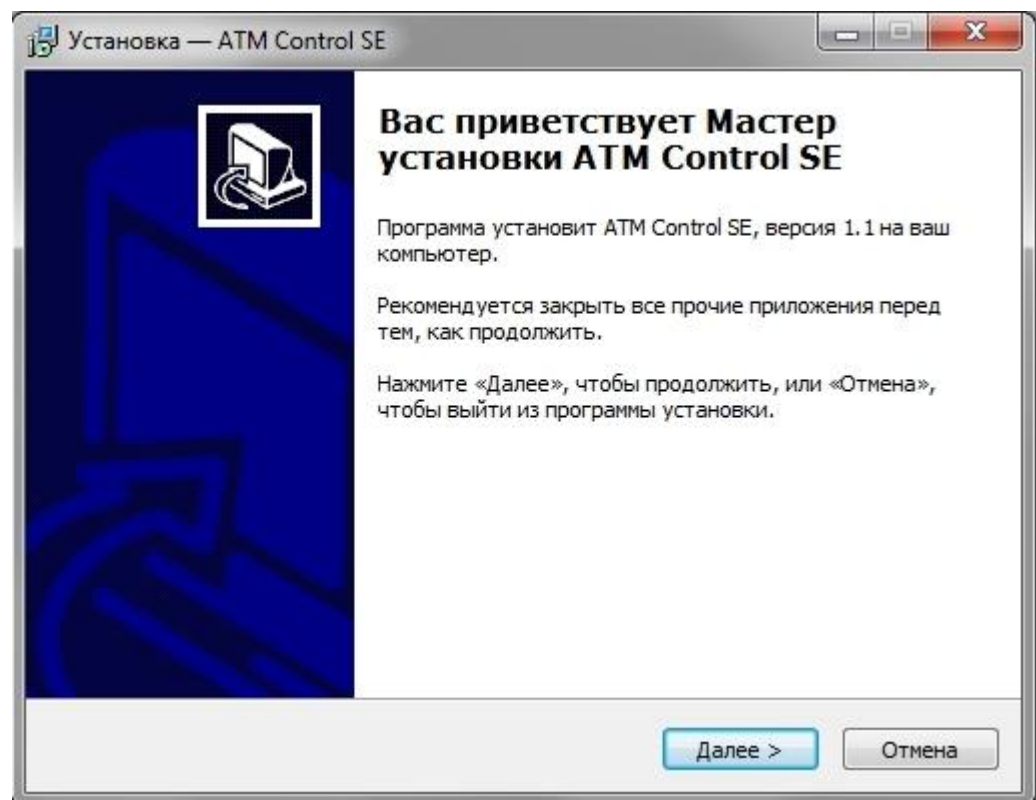

Рис. 1.4 Установка программы ATM Control SE— окно приветствия мастера установки

В следующем окне (см. Рис. 1.5) выберите каталог, в который будет установлено приложение.

- 1.1. Если Вы согласны с каталогом по умолчанию, нажмите кнопку Далее.
- **1.2.** Если Вы хотите установить приложение в другой каталог, выберите его с помощью кнопки **Обзор** и затем нажмите кнопку **Далее**.

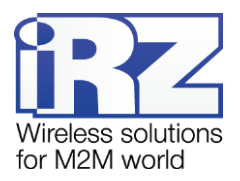

| выбор папки установки<br>В какую папку вы хотите ус | тановить ATM Control SE?    | Č                     |
|-----------------------------------------------------|-----------------------------|-----------------------|
| Программа установи                                  | ит ATM Control SE в следую. | цую папку.            |
| Нажмите «Далее», чтобы пр<br>нажмите «Обзор».       | оодолжить. Если вы хотите   | выбрать другую папку, |
| C:\Program Files (x86)\ATM C                        | Control SE 1.1              | Обзор                 |
|                                                     |                             |                       |
|                                                     |                             |                       |
| T                                                   | ME                          |                       |
| требуется как минимум 20,2                          | . Мо свооодного дискового г | пространства.         |
|                                                     |                             |                       |

Рис. 1.5 Установка программы АТМ Control SE— выбор каталога для установки

В следующем окне (см. **Рис. 1.6**) выберите название и расположение папки для программы в меню **Пуск**.

- 1.3. Если Вы согласны с названием и расположением папки по умолчанию, нажмите кнопку Далее.
- **1.4.** При необходимости измените название папки (в поле) и/или ее расположение в меню Пуск (с помощью кнопки Обзор), после чего нажмите кнопку Далее.

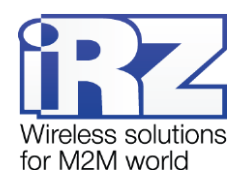

| 🛃 Установка — ATM Control                                                         |               | X    |
|-----------------------------------------------------------------------------------|---------------|------|
| Выберите папку в меню «Пуск»<br>Где программа установки должна создать ярлыки?    |               |      |
| Программа создаст ярлыки в следующей папке меню «Пуск»                            | ».            |      |
| Нажмите «Далее», чтобы продолжить. Если вы хотите выбрать дру<br>нажмите «Обзор». | гую папку,    |      |
| ATM Control                                                                       | <u>О</u> бзор |      |
|                                                                                   |               |      |
|                                                                                   |               |      |
|                                                                                   |               |      |
| Не создавать папку в меню «Пуск»                                                  |               |      |
| < <u>Н</u> азад Далее >                                                           | От            | мена |

Рис. 1.6 Установка программы ATM Control SE — выбор названия и местоположения папки в меню

«Пуск»

В следующем окне установите флажок для создания ярлыка, после чего нажмите кнопку **Далее** (см. **Рис. 1.7**).

| 🔁 Установка — ATM Control SE                                                                                            |        |
|----------------------------------------------------------------------------------------------------|--------|
| Выберите дополнительные задачи<br>Какие дополнительные задачи необходимо выполнить?                                     |        |
| Выберите дополнительные задачи, которые должны выполниться пр<br>установке ATM Control SE, после этого нажмите «Далее»: | ри     |
| Дополнительные значки:                                                                                                  |        |
| 🔲 Создать значок на Рабочем столе                                                                                       |        |
| < Назад Далее >                                                                                                    | Отмена |

Рис. 1.7 Установка программы ATM Control SE — создание ярлыков для программы

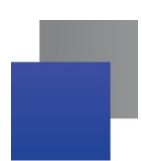

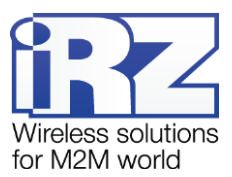

В следующем окне (см. **Рис. 1.8**) нажмите кнопку **Установить** — в случае успешной установки программы ATM Control SE появится окно завершения установки (см. **Рис. 1.9**).

| 📴 Установка — ATM Control SE                                                                                |           | • ×    |
|----------------------------------------------------------------------------------------------------|-----------|--------|
| Всё готово к установке<br>Программа установки готова начать установку ATM Control SE на вал<br>компьютер.   | ш         |        |
| Нажмите «Установить», чтобы продолжить, или «Назад», если вы х<br>просмотреть или изменить опции установки. | отите     |        |
| Папка установки:<br>C:\Program Files (x86)\ATM Control SE 1.1                                               |           | *      |
| Папка в меню «Пуск»:<br>ATM Control SE                                                                      |           |        |
|                                                                                                    |           |        |
| ٠                                                                                                    |           |        |
| < Назад Установить                                                                                          | )         | Отмена |
| 🔁 Установка — ATM Control SE                                                                                |           | • X    |
| Установка<br>Пожалуйста, подождите, пока ATM Control SE установится на ваш<br>компьютер.                    |           |        |
| Создание ярлыков программы<br>C:\\Start Menu\Programs\ATM Control SE\Деинсталлировать ATM Со                | ontrol SE | E.lnk  |
|                                                                                                    |           |        |
|                                                                                                    |           |        |
|                                                                                                    |           |        |
|                                                                                                    |           |        |
|                                                                                                    |           |        |
|                                                                                                    |           |        |

Рис. 1.8 Установка программы АТМ Control SE — готовность программы к установке

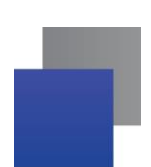

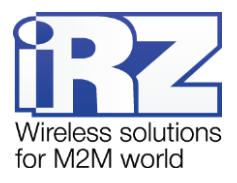

В окне завершения установки нажмите кнопку Завершить (см. Рис. 1.9).

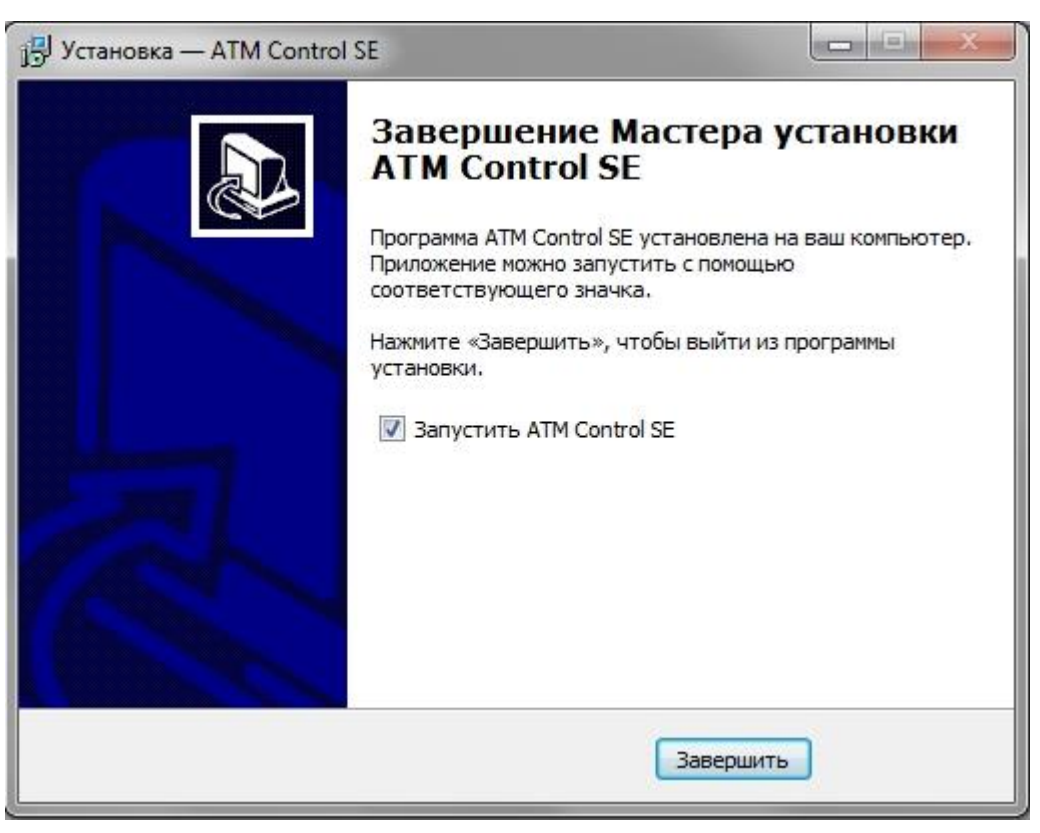

Рис. 1.9 Завершение установки программы ATM Control SE

Процесс установки программы ATM Control SE для настройки модема ATM завершен.

Для настройки подключите модем (разъем Micro USB) через USB-кабель к компьютеру, на котором будете работать с программой ATM Control SE.

## 1.6. Начало работы

#### 1.6.1. Установка USB-драйвера

Для того чтобы модем можно было настраивать с помощью программы ATM Control SE, необходимо установить на используемый компьютер USB-драйвер **ATM\_USB\_Driver.inf** для семейства ATM. USBдрайвер автоматически скачивается в процессе установки программы ATM Control SE – расположен в папке **ATM USB Port Driver**.

#### 1.6.2. Основные шаги по настройке модема

Для настройки модема с помощью ATM Control SE необходимо выполнить следующие действия:

1. Подготовьте модем к настройке.

**1.1.** Подключите модем к компьютеру с помощью кабеля USB-A — Micro-USB (не входит в комплект).

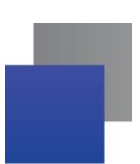

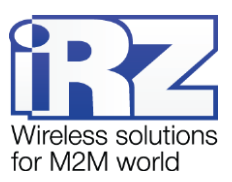

**1.2.** Запустите программу настройки ATM Control SE. Если пароль доступа к настройкам «по умолчанию» был изменен, то программа запросит пароль. Введите его. В программе отобразится основная информация о модеме (Имя устройства, IMEI, версия аппаратного обеспечения модема (Hardware), версия программного обеспечения модема (Software)).

2. Настройте модем с помощью программы ATM Control SE:

2.1. Откройте вкладку программы Настройки → SIM и введите параметры оператора связи для используемых SIM-карт.

**2.2.** Откройте вкладку **Настройки** → **Соединения** → **Рабочий режим** отметьте галочками нужное количество соединений и выберете режим «клиент» или «сервер».

**2.3.** Во вкладке **Настройки** → **Соединения** → **Клиент** задайте для каждого подключения настройки сервера связи для работы модема в качестве **Клиента**.

**2.4.** Во вкладке **Настройки** → **Соединения** → **Сервер** задайте сетевые настройки для работы модема в качестве **Сервера**.

**2.5.** Во вкладке Настройки → Интерфейсы задайте настройки интерфейсов RS232 и RS485.

**2.6.** Сохраните заданные в программе параметры на модем, используя кнопку **Запись** в виде стрелки, направленной вниз.

**3.** Если необходимо в дальнейшем использовать заданные в программе параметры, то сохраните их в файл на компьютере, используя кнопку **Сохранить**.

4. Отсоедините модем от USB-кабеля.

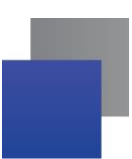

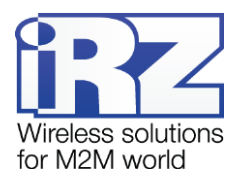

## 2. Работа с программой

#### 2.1. Основные функции и основной интерфейс программы

Основными функциями программы ATM Control SE являются:

- локальная настройка модемов АТМ чтение текущих настроек модема и запись настроек на модем, подключенный через USB-кабель к компьютеру с данной программой; создание нового или использование существующего файла конфигурации для модема;
- локальное обновление встроенного программного обеспечения (прошивки) модема АТМ;
- создание файла конфигурации для последующей удаленной<sup>1</sup> настройки модема ATM с помощью диспетчерского приложения iRZ Collector;

Программа имеет три основные вкладки:

- Устройство отображает информацию об устройстве, позволяет открывать и сохранять файлы конфигурации для модема, выполнять основные действия с устройством (чтение настроек, запись настроек, обновление прошивки, тестирование)
- Настройки позволяет задать параметры для локальной настройки модема, а также подготовить файл конфигурации для дальнейшей удаленной настройки модема.
- **Помощь** вызывает руководство по эксплуатации данной программы, отображает сведения о программе.

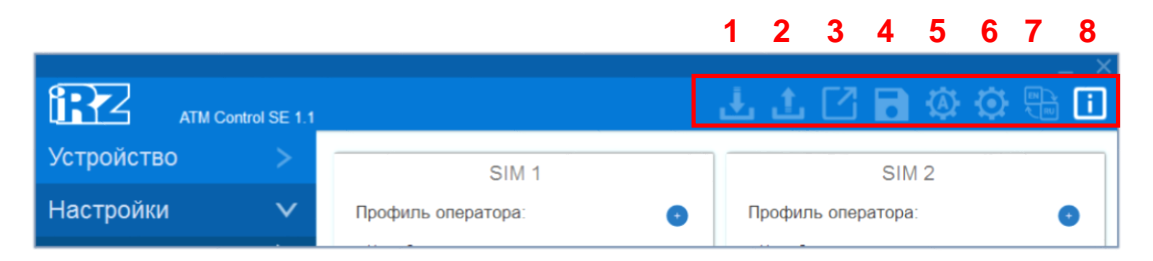

Рис. 2.1 Кнопки верхней панели ATM Control SE

При помощи кнопок на верхней панели можно выполнить основные действия с модемом:

- 1. записать параметры, заданные в программе, на модем;
- 2. считать настройки из памяти модема считанные параметры будут отображены в программе;
- **3.** открыть существующий файл конфигурации просмотреть и редактировать настройки, сохраненные на компьютере в файле конфигурации;
- 4. сохранить заданные в программе параметры в файл на компьютере;
- 5. автоматическая конфигурация;
- 6. установить настройки по умолчанию;
- 7. сменить язык интерфейса (доступны русский и английский язык);
- 8. включить/отключить всплывающие подсказки.

<sup>&</sup>lt;sup>1</sup>Удаленная настройка возможна, только если в системе используется серверное приложение iRZ Collector. При этом настройка и управление модемами осуществляется в диспетчерском приложении iRZ Collector.

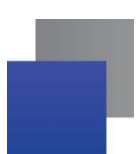

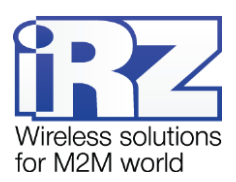

Для того чтобы записать в модем все настройки, заданные в программе, нажмите кнопку **Запись.** Будьте внимательны: если предварительно не считать с модема его настройки, в программе будут заданы параметры по умолчанию или параметры из последнего файла конфигурации. Поэтому для изменения текущих параметров, записанных на модеме, необходимо сначала считать с него настройки, после чего изменить необходимые значения и записать все настройки на модем.

Для того чтобы считать текущие настройки с модема и иметь возможность их просмотреть и редактировать в программе, нажмите кнопку **Чтение.** Считанные с модема настройки можно изменить в программе, после чего записать на модем или сохранить в файл на компьютере. Для записи настроек, заданных в программе, на модем используйте кнопку **Запись.** 

Для просмотра и редактирования существующего файла конфигурации выполните следующие действия.

- Нажмите кнопку Открыть.
- В появившемся окне выберите нужный файл конфигурации с расширением .atm2.
- В том же окне нажмите кнопку Открыть.

Для того чтобы сохранить параметры, заданные в программе, в файл на компьютере, выполните следующие действия.

- Нажмите кнопку Сохранить В появившемся окне будет предложено название файла, состоящее из названия модема – при необходимости задайте новое имя. Далее выберите каталог, в который хотите сохранить данный файл конфигурации.
- В том же окне нажмите кнопку Сохранить при этом программой в указанном каталоге будет создан два файла с расширением — .atm2. Этот файл предназначен для дальнейшего использования в программе ATM Control SE, локальной настройки модема и для удаленной настройки модема с помощью диспетчерского приложения iRZ Collector.

Сбросить все параметры, заданные в программе, в значения по умолчанию можно с помощью кнопки **Настройки по умолчанию** Настройки на модеме при этом сброшены не будут. Чтобы на модеме сбросить настройки в значения по умолчанию, сначала сбросьте настройки в программе (кнопка **Настройки по умолчанию**), а затем нажмите кнопку **Запись.** 

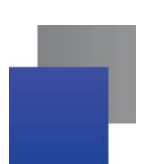

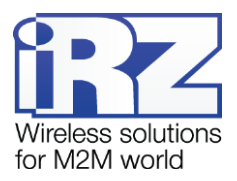

## 2.2. Вкладка «Устройство»

Вкладка «Устройство» автоматически открывается после запуска программы ATM control SE. Во

вкладке отображаются:

- название устройства;
- IMEI (индивидуальный номер модема);
- версии аппаратного и программного обеспечения (прошивки);
- Уровень сигнала CSQ;
- Обновление ПО;
- Текущее время;
- Настройка синхронизации времени с ПК;
- 📕 Лог;
- Блок настройки пароля сервисного режима.

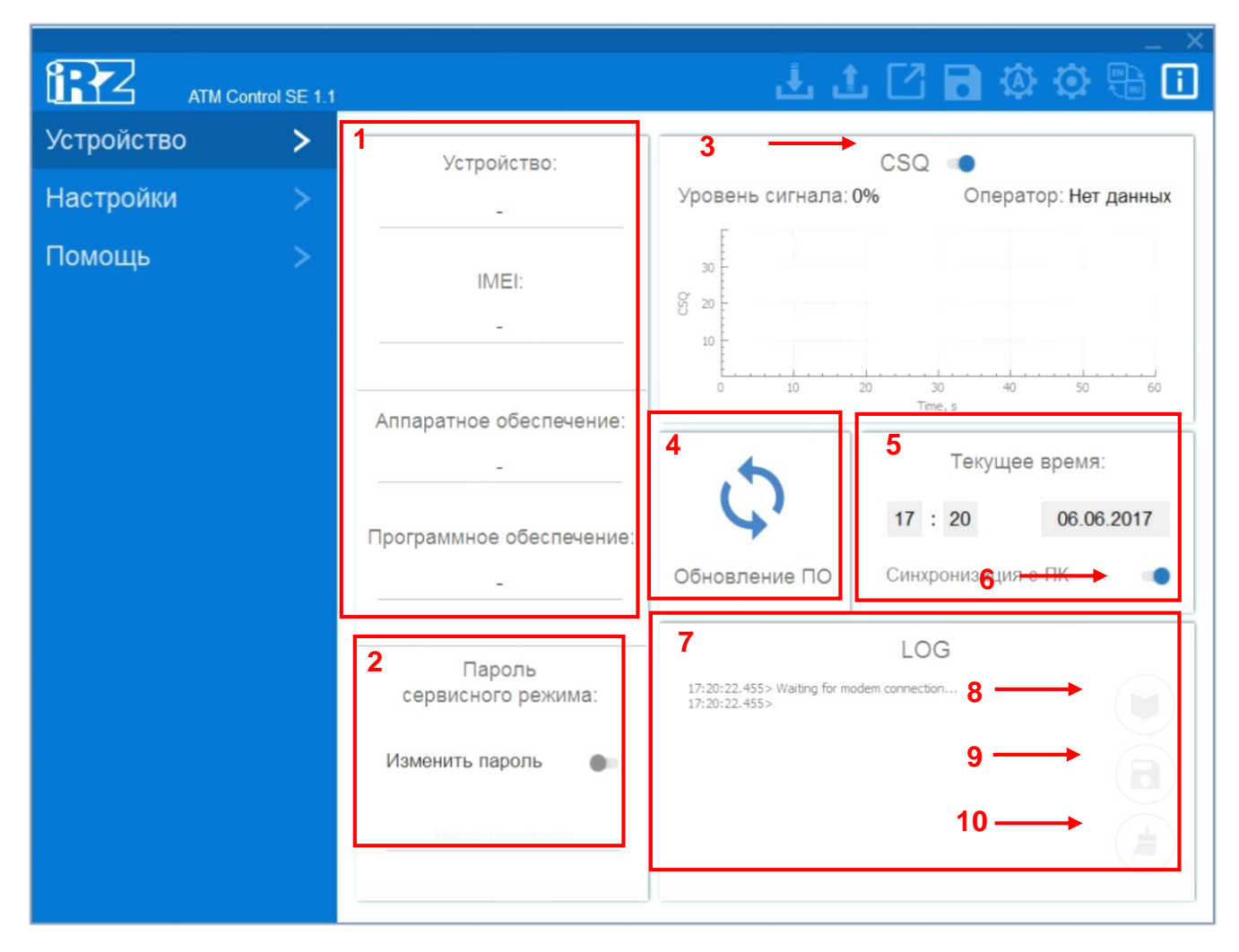

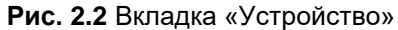

Блок Устройство (см.1 на рис. 2.2). Отображаются основные сведения о подключенном устройстве

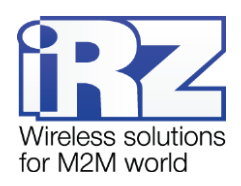

| Параметр                   | Описание                                                                                                    | Значение  |
|----------------------------|----------------------------------------------------------------------------------------------------|-----------|
| Устройство                 | Модель подключенного модема.                                                                                                    | ATM21.A/B |
| IMEI                       | 15-разрядное число, уникальное для каждого модема.                                                                                                    |           |
| Аппаратное<br>обеспечение  | Версия платы модема.                                                                                                    | 2.0       |
| Программное<br>обеспечение | <ul> <li>Версия встроенного программного обеспечения (прошивки) модема.</li> <li>С производства в модеме установлен загрузчик (bootloader), заводская прошивка и резервная копия заводской прошивки. Причем загрузчик и заводская прошивка находятся в микроконтроллере, а резервная копия на отдельной микросхеме (flash-памяти модема).</li> <li>Во flash-памяти модема может храниться две прошивки. Первая прошивка — это заводская прошивка (резервная копия), которая записывается во flash-память производителем и ее нельзя удалить.</li> <li>Вторая — обновляемая прошивка, которую пользователь может обновить с помощью ATM Control SE, а также через GPRS с помощью iRZ Collector.</li> <li>После того как пользователь в первый раз обновил ПО модема, обновляемая прошивка (вторая) записывается во flash-память модема и в дальнейшем при обновлении ПО будет обновляться именно эта прошивка.</li> <li>В случае неудачной попытки обновления или сбоя обновляемой прошивки модем переключается на работу с заводской прошивкой. Если на модеме успешно установлена обновляемая прошивка, то модем</li> </ul> | 1.0       |

#### Таблица 2.1 Блок Устройство

Блок **Пароль сервисного режима** (см.2 на рис. 2.2). Пароль используется для защиты от несанкционированной настройки модема. Запрашивается при каждой попытке настроить модем — при локальной с помощью программы ATM Control SE а также при удаленной настройке с помощью диспетчерского приложения iRZ Collector. Если пароль не будет указан или будет указан неверно, то модем проигнорирует эту попытку настройки. В программе ATM Control SE пароль запрашивается при подключении модема к компьютеру. При этом в программе не запрашивается пароль модема, если он равен значению по умолчанию (5492). Можно указать новый пароль для доступа в сервисный режим – для этого нужно нажать на пункт «изменить пароль» и ввести новое значение в строке ниже.

**Блок CSQ** (см.3 на рис. 2.2). В блоке отображается информация об операторе и уровне GSMсигнала.

Блок **Обновление ПО** (см.4 на рис. 2.2). Чтобы обновить прошивку модема, нажмите кнопку **Обновление**, после чего в открывшемся окне выберите в файловой системе компьютера файл прошивки с расширением **.bin**. Файл должен быть предварительно загружен на компьютер. Для обновления прошивки используются готовые файлы прошивки модема. Они доступны для скачивания на официальном сайте компании Радиофид Системы (www.radiofid.ru). Локальное обновление прошивки выполняется во вкладке «Устройство» программы ATM Control SE (кнопка «Обновление ПО»)

Блок **Текущее время** (см.5 на рис. 2.2). В этом блоке задаются и отображаются настройки таймера реального времени модема (RTC). Таймер реального времени служит источником времени для служб модема, которым для работы требуются временные метки или соответствие с расписанием. Например,

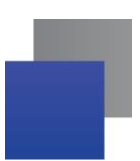

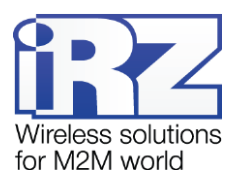

по RTC учитывается время отправки и получения модемом SMS-сообщений, а также запускаются сторожевые таймеры, выполняется вход в ждущий режим и выход из него.

Функция Синхронизация с ПК (см.6 на рис. 2.2) позволяет при записи настроек установить текущее время модема равным времени компьютера. При снятой опции Синхронизация с ПК текущее время модема может отличаться от времени на компьютере. Будьте внимательны, в этом случае модем будет перезагружаться и работать со ждущим режимом в соответствии со своим текущим временем.

При сбое RTC значение текущего времени устанавливается равным 00:00, 01/01/2009 — в этом случае модем будет перезагружаться по посуточному сторожевому таймеру не в то время, однако с заданной периодичностью. Вход в ждущий режим по расписанию при этом выполняться не будет — модем будет постоянно находиться на связи, при этом ждущий режим по звонку и SMS-команде остаются доступными.

При работе со специализированным сервером iRZ Collector время модема синхронизируется с ним при каждом соединении.

Блок **LOG** (см.7 на рис. 2.2). В процессе своей работы модем в реальном времени выводит по USBинтерфейсу сообщения о работе модема (лог). Для чтения лога в файл из памяти модема следует нажать кнопку (см.8 на рис. 2.2), для записи лога в файл следует нажать кнопку (см.9 на рис. 2.2), для очистки окна лога следует нажать кнопку (см.10 на рис. 2.2).

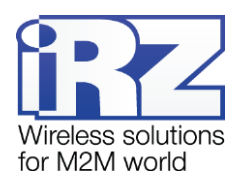

## 2.3. Настройки

## 2.3.1. SIM

В этой вкладке задаются параметры работы SIM-карт.

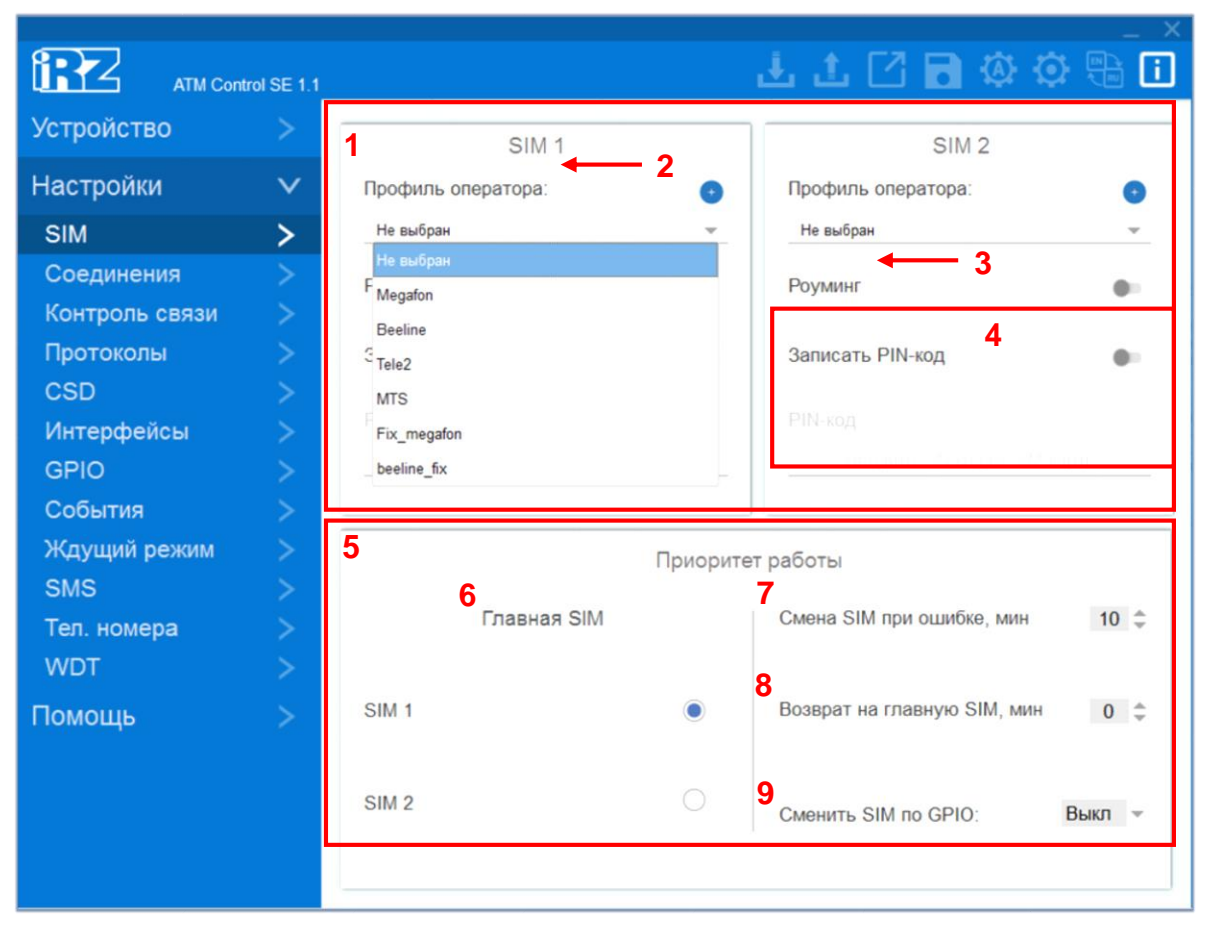

Рис. 2.3 Вкладка Настройки – SIM

Блок SIM1 / SIM2 (см.1 на рис. 2.3). В этом блоке задаются основные параметры оператора связи

#### Таблица 2.2 Блок SIM1 / SIM2

| Параметр                                      | Описание                                                                                                    | Значение                                                                                                    |
|-----------------------------------------------|----------------------------------------------------------------------------------------------------|----------------------------------------------------------------------------------------------------|
| Профиль<br>оператора<br>(см.2 на рис.<br>2.3) | Название оператора связи, обслуживающего первую /<br>вторую SIM-карту модема. Если в модеме установлены<br>две SIM-карты, то в программе необходимо задать<br>настройки оператора для обеих.                                                                                         | Можно выбрать вариант в<br>раскрывающемся списке или<br>вручную задать необходимые<br>настройки, нажав на знак «+»<br>напротив пункта <b>Профиль</b><br>оператора |
| <b>Роуминг</b><br>(см.3 на рис.<br>2.3)       | Опция роуминг позволяет работать модему в зоне<br>роуминга. Опция Роуминг включена – модем<br>работает в условиях роуминга.<br>Опция Роуминг выключена – при распознавании зоны<br>роуминга модем приостанавливает работу. Работа<br>возобновляется при регистрации в домашней сети. |                                                                                                    |

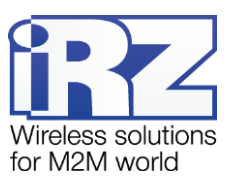

| Параметр                                | Описание                                                                                                    | Значение |
|-----------------------------------------|----------------------------------------------------------------------------------------------------|----------|
| <b>РІМ-код</b><br>(см.4 на рис.<br>2.3) | <ul> <li>PIN-код, который установлен на используемой в модеме<br/>SIM-карте.</li> <li>Будьте внимательны: данное значение при записи на<br/>модем сохраняется на модеме, но не на SIM-карте. То<br/>есть значение PIN-кода для модема в программе должно<br/>совпадать с тем PIN-кода для модема в программе должно<br/>совпадать с тем PIN-кода для модема в программе должно<br/>совпадать с тем PIN-кода для модема в программе должно<br/>совпадать с тем PIN-кода снимите флажок с опции Не<br/>изменять и введите новое значение в поле над ней.</li> </ul> |          |

Будьте внимательны: настройки для заданных по умолчанию операторов могут не совпадать с настройками оператора связи в Вашем регионе.

#### Редактирование Профиля оператора.

Для редактирования профиля оператора нужно вначале выбрать соответствующий профиль (например, **Megafon**). После этого нужно нажать на значок справа от пункта **Профиль оператора** (см.1 на рис.2.4).

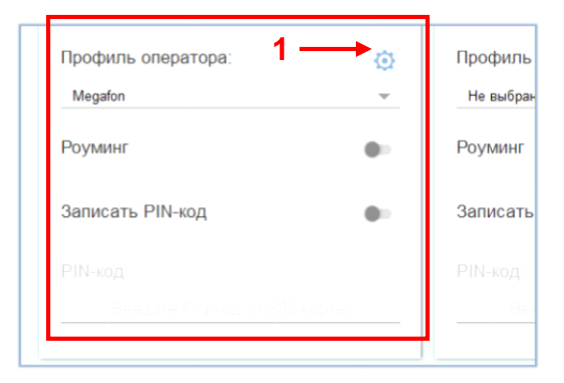

Рис. 2.4 Редактирование Профиля оператора

В открывшемся окне будут указаны настройки, соответствующие этому оператору (см. рис.2.5). Можно отредактировать любой из этих пунктов.

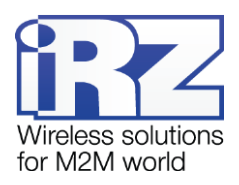

| -                    |  |
|----------------------|--|
| Оператор:<br>Megafon |  |
| Погин                |  |
| gdata                |  |
| Пароль:              |  |
| gdata                |  |
| APN:                 |  |
| internet             |  |
| DNS 1:               |  |
| Введите DNS1         |  |
| DNS 2:               |  |
|                      |  |

Рис. 2.5 Профиль оператора. Окно редактирования настроек.

## Создание нового Профиля оператора.

Для создания нового профиля оператора нужно нажать на знак «+» напротив пункта **Профиль** оператора (см.1 на рис.2.6) и самостоятельно задать все настройки (см. рис.2.7).

| Профиль оператора: |   |
|--------------------|---|
| Не выбран          | ~ |
| Роуминг            | • |
| Записать PIN-код   | • |
|                    |   |
|                    |   |

Рис. 2.6 Создание нового Профиля оператора

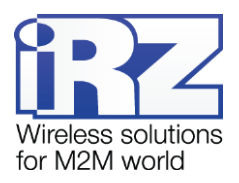

| Добавить новый профиль | ×   |
|------------------------|-----|
| Оператор:              |     |
| Введите оператора      |     |
| Логин:                 |     |
| Введите логин          |     |
| Пароль:                |     |
| Введите пароль         |     |
| APN:                   |     |
| Введите APN            |     |
| DNS 1:                 |     |
| Введите DNS1           |     |
| DNS 2:                 |     |
| Введите DNS2           |     |
|                        |     |
| ДОБАВИТ                | Ъ   |
|                        | CME |

Рис. 2.7 Профиль оператора. Окно задания настроек

Блок **Приоритет работы** (см.5 на рис. 2.3). В этом блоке настраивается главная SIM-карта и параметры перехода на неё.

Таблица 2.3 Блок Приоритет работы

| Параметр      | Описание                                                      | Значение            |
|---------------|---------------------------------------------------------------|---------------------|
| Главная SIM-  | По приоритету SIM-карта может быть главной или                | SIM1 / SIM2         |
| карта         | второстепенной. По умолчанию главной является SIM1. Когда в   |                     |
| (см.6 на рис. | модеме появляется лоток с главной SIM-картой, модем           |                     |
| 2.3)          | переключается на нее.                                         |                     |
|               | Переход с главной SIM-карты на второстепенную выполняется,    |                     |
|               | если:                                                         |                     |
|               | 📕 в течение заданного интервала времени модем не может        |                     |
|               | установить GPRS-соединение с главной SIM-карты;               |                     |
|               | 📕 главная SIM-карта извлечена из модема;                      |                     |
|               | по сигналу с внешних выводов модема главной назначена         |                     |
|               | другая SIM-карта                                              |                     |
|               | по расписанию подошло время перехода на главную SIM-карту.    |                     |
| Смена SIM     | Время, через которое модем переключится на другую SIM-карту,  | Значение — от 0 до  |
| при ошибке    | если с рабочей SIM-карты (не важно, главной или               | 255 минут. Значение |
| (см.7 на рис. | второстепенной) невозможно установить соединение.             | по умолчанию — 10   |
| 2.3)          |                                                               | минут.              |
| Интервал      | Время, через которое модем попытается вернуться на главную    | Значение — от 0 до  |
| возврата на   | SIM-карту, если ранее из-за невозможности установить с нее    | 255 минут. Значение |
| главную SIM-  | соединение он переключился на второстепенную.                 | «0» соответствует   |
| карту         | Если модему не удалось в первый раз вернуться к работе с      | отключению функции. |
| (см.8 на рис. | главной SIM-картой, то он повторит попытку через данный       |                     |
| 2.3)          | интервал времени.                                             |                     |
| Сменить SIM   | Если эта настройка включена, то при появлении высокого уровня |                     |
| по GPIO       | на выбранном GPIO будет активирована главная SIM-карта, при   |                     |
| (см.9 на рис. | низком уровне – резервная SIM-карта                           |                     |
| 2.3)          |                                                               |                     |

#### 2.3.2. Соединения

Модем может одновременно работать в качестве **Клиента** и в качестве **Сервера**. В качестве **Клиента** модем подключается к серверу сбора данных и передает ему информацию с внешнего устройства. В качестве **Сервера** модем, наоборот, сам ожидает входящее подключение удалённого клиента (например, с компьютера диспетчера) на заданный порт.

При работе в качестве **Клиента** и/или **Сервера** модем поддерживает до 5 подключений одновременно. Модем автоматически подключается к сети GPRS, после этого устанавливает соединение с заданным сервером (**Клиент**) или открывает входящий порт и ожидает входящие подключения (**Сервер**).

Во вкладке Соединения (см. рис. 2.8) пользователь может настроить количество и тип соединений.

По умолчанию все соединения выключены. Для включения нужно нажать галочку в блоке под номером соединения (см.1 на рис. 2.8) и указать его тип – Клиент/Сервер (см.2 на рис. 2.8).

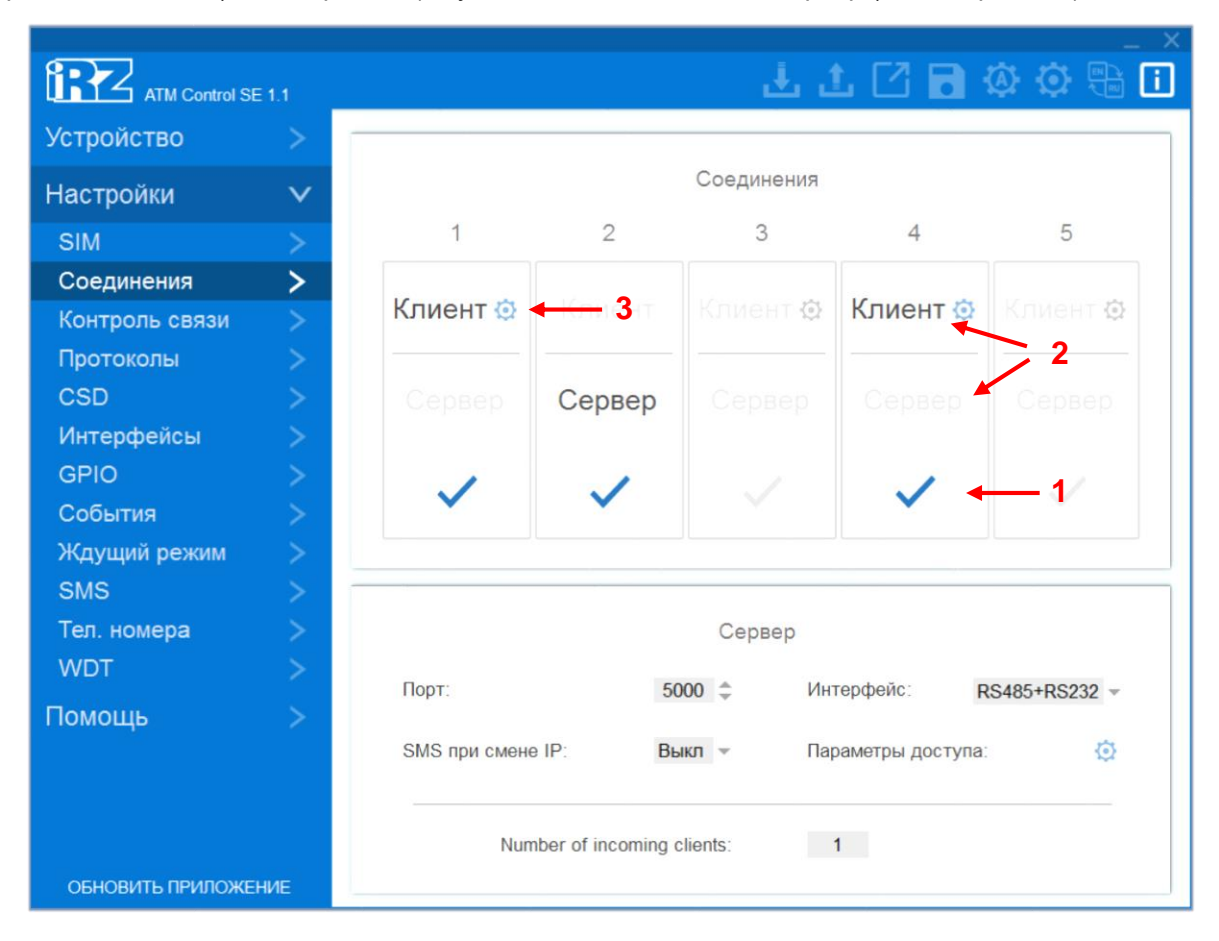

Рис. 2.8 Вкладка Настройки – Соединения

При этом пользователь может включить любое количество соединений из доступных (например, «4 соединения Клиент, 1 соединение Сервер» или «2 соединения Клиент, 2 соединения Сервер, одно соединение не используется»).

Чтобы настроить параметры соединения Клиента, нажмите на значок шестеренки в соответствующем блоке (см.3 на рис. 2.8). Для каждого Клиента они настраиваются отдельно (см. рис. 2.9).

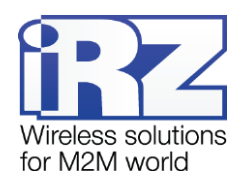

| Клиент 1                                                |               |                |                   |
|---------------------------------------------------------|---------------|----------------|-------------------|
| 1                                                       | Главный адрес | <b>2</b> Резер | вный адрес 🛛 🗬    |
| Хост:                                                   | Введите хост  | Хост           | Введите хост      |
| Порт:                                                   | 5000 🌲        | Порт:          | 65535 \$          |
| Интерфейс: RS485+RS232 - <sup>3</sup><br>Инкапсуляция 4 |               | Протокол:      | iRZ Collector - 5 |
|                                                         |               | COXF           | АНИТЬ ОТМЕНА      |

Рис. 2.9 Вкладка Настройки – Соединения – Параметры соединения клиента 1

| Параметр      | Описание                       | Значение                                             |
|---------------|--------------------------------|------------------------------------------------------|
| Главный       | IP/DNS-адрес и порт севера     | IP-адрес — внешний фиксированный IP-адрес сервера    |
| адрес (Хост/  | сбора данных, к которому будет | сбора данных или шлюза, если сервер сбора данных     |
| Порт)         | подключаться модем и           | находится в локальной сети за шлюзом. В последнем    |
| (см.1 на рис. | передавать данные с внешнего   | случае должно быть настроено перенаправление         |
| 2.9)          | устройства.                    | портов с IP:порта шлюза на IP:порт сервера сбора     |
|               |                                | данных. Вместо IP-адреса сервера может быть введен   |
|               |                                | DNS-адрес.                                           |
|               |                                | В случае аренды APN у оператора связи в поле IP-     |
|               |                                | адрес необходимо указать внутренний адрес сервера    |
|               |                                | сбора данных.                                        |
|               |                                | <b>Порт</b> должен быть числом от 0 до 65535, однако |
|               |                                | рекомендуется указывать порт, не используемый        |
|               |                                | распространенными сетевыми службами. Кроме того,     |
|               |                                | данный порт сервера должен быть не занят другими     |
|               |                                | службами.                                            |
| Резервный     | При выборе параметра           | В случае отсутствия возможности подключения к        |
| адрес (Хост/  | Резервный сервер необходимо    | главному серверу, модем через определенное           |
| Порт)         | задать IP/DNS-адрес:порт для   | количество попыток подключается к резервному         |
| (см.2 на рис. | резервного сервера.            | серверу.                                             |
| 2.9)          |                                |                                                      |
| Интерфейс     | Режим работы интерфейсов       | Параллельный                                         |
| (см.3 на рис. | RS232 и RS485                  | Только RS232                                         |
| 2.9)          |                                | Только RS485                                         |
|               |                                |                                                      |
|               |                                |                                                      |

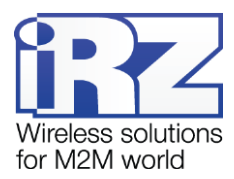

| Параметр                                     | Описание                                                                                                    | Значение                                                                                                    |
|----------------------------------------------|----------------------------------------------------------------------------------------------------|----------------------------------------------------------------------------------------------------|
| <b>Инкапсуляция</b><br>(см.4 на рис.<br>2.9) | Режим инкапсуляции позволяет<br>передавать модему команды, не<br>прерывая при этом процесс<br>передачи данных.                            |                                                                                                    |
| <b>Протокол</b><br>(см.5 на рис.<br>2.9)     | Если в системе используется<br>специализированное серверное<br>приложение iRZ Collector,<br>необходимо выбрать протокол<br>iRZ Collector. | Без протокола – будет выполнено обычное TCP/IP<br>подключение<br>iRZ Collector - после подключения к серверу будет<br>передан специальный пакет данных в формате iRZ<br>Collector. Дополнительно каждую минуту будет<br>отправляться keepalive пакет<br>Мой протокол – подключение будет произведено по<br>правилам, заданным пользователем (см. вкладку<br>Протоколы) |

Во вкладке Соединения (см.рис.2.10) также задаются параметры соединения Сервер.

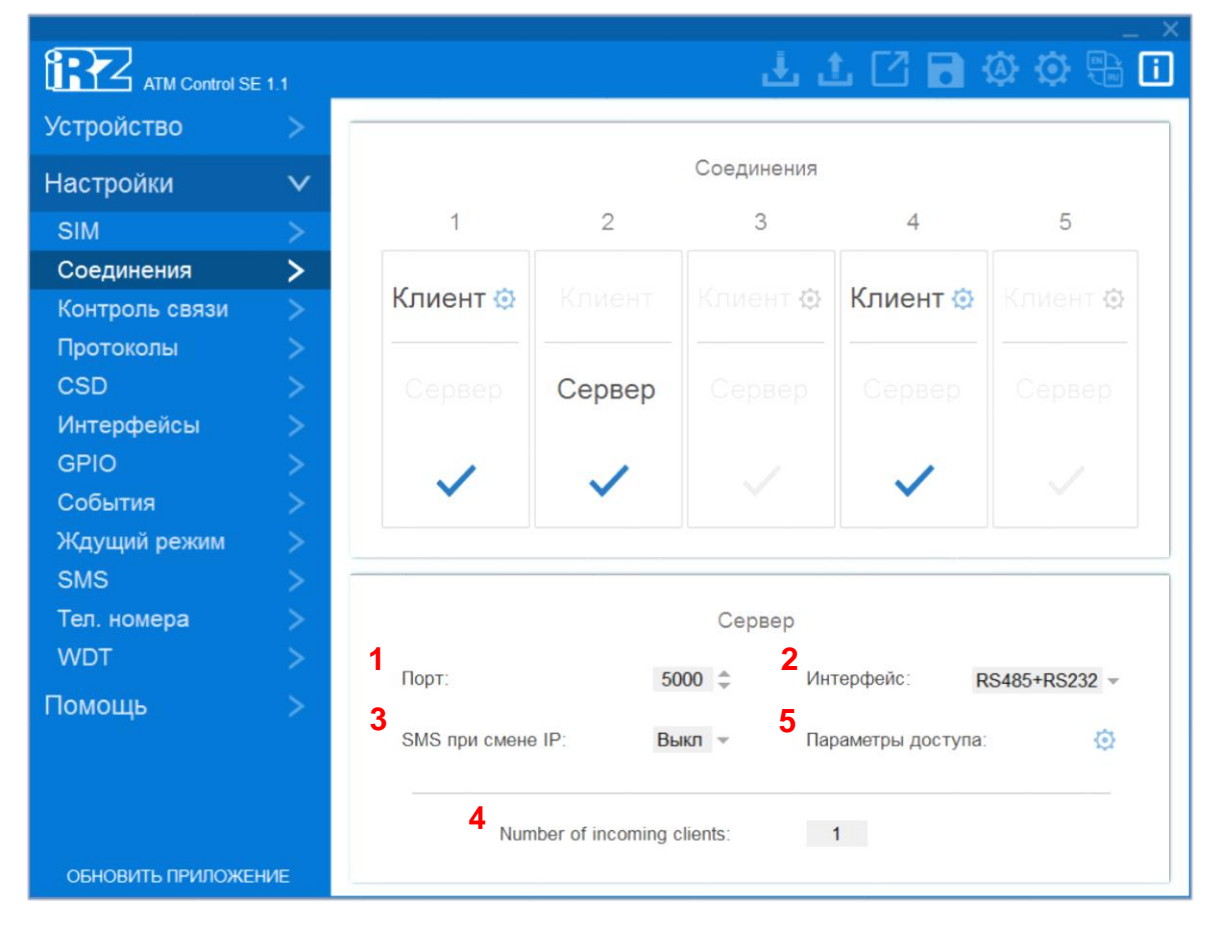

Рис. 2.10 Вкладка Настройки – Соединения (Сервер)

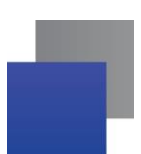

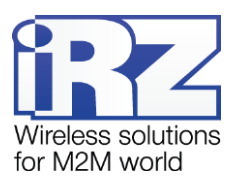

| Параметр                                       | Описание                                                                                                    | Значение                                                                                                    |
|------------------------------------------------|----------------------------------------------------------------------------------------------------|----------------------------------------------------------------------------------------------------|
| Входящий порт<br>(см.1 на рис. 2.10)           | Порт модема, на котором он будет<br>ожидать подключения.                                                                                                    | Номер порта должен быть числом от 0 до<br>65535, однако рекомендуется указывать<br>порт, не используемый<br>распространенными сетевыми службами.<br>Кроме того, данный порт модема-сервера<br>должен быть не занят другими службами. |
| <b>Интерфейс</b><br>(см.2 на рис. 2.10)        | Режим работы интерфейсов RS232 и<br>RS485                                                                                                    | Параллельный, только RS232, только<br>RS485                                                                                                    |
| <b>SMS при смене IP</b><br>(см.3 на рис. 2.10) | Эта настройка может потребоваться,<br>если модем использует резервную SIM-<br>карту и принципиально важно знать, что<br>он начал работать именно с резервной<br>SIM-картой                                                                                                    | Передавать SMS при смене IP-адреса<br>SIM-карты.                                                                                                    |
| Количество<br>клиентов<br>(см.4 на рис. 2.10)  | В этом поле отражено, сколько именно<br>клиентов может работать с серверным<br>соединением.                                                                                                    | Этот параметр изменяется во вкладке<br>Рабочий режим Можно выбрать одно<br>или несколько подключений типа Сервер                                                                                                    |
| Параметры<br>доступа<br>(см.5 на рис. 2.10)    | Модем-сервер может ограничивать<br>попытки подключения клиентов. Для<br>этого применяется один из параметров<br>доступа: проверка по IP-адресу или по<br>паролю. Будьте внимательны: если<br>аутентификация отключена, то<br>соединение будет устанавливаться с<br>любым клиентом, который попытается<br>подключить к модему-серверу. | Без проверки<br>Проверка по IP<br>Проверка по паролю                                                                                                    |

Таблица 2.5 Параметры для соединения в качестве сервера

#### Без проверки

При выборе этого параметра соединение будет устанавливаться с любым клиентом - то есть не будет использоваться никакой механизм аутентификации.

#### Проверка по ІР

Параметр доступа **по IP-адресу** (см. рис. 2.11): IP-адрес подключающегося клиента сравнивается с IP-адресом, заданным в настройках модема (см. 2 на рис. 2.11). Если адрес совпал, то соединение с клиентом устанавливается. В противном случае ATM не устанавливает соединение с клиентом.

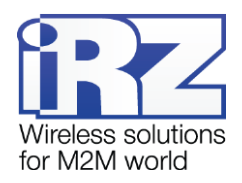

| Параметрь | и доступа          | ×         |
|-----------|--------------------|-----------|
|           | Проверка по IP 👻   |           |
| Вкл/выкл  | IP                 | Интерфейс |
| •         | 2 → Введите IP 3 - | RS485 -   |
| Ī         |                    |           |
| 1         |                    |           |
|           |                    |           |
|           |                    |           |
|           | СОХРАНИТЬ          | OTMEHA    |

Рис. 2.11 Вкладка Настройки – Соединения (Сервер – Параметры доступа – Проверка по IP)

Требуется указать, с каким именно интерфейсом будет работать текущее подключение (см. 3 на рис. 2.11). Если настройка неактивна, значит был выбран Параллельный режим. Для изменения этой настройки необходимо отключить параллельный режим во вкладке Интерфейсы.

#### Проверка по паролю

Параметр доступа **по паролю** (см. рис. 2.12): при попытке подключения АТМ сверяет пароль с заданным в настройках модема (см. 2 на рис. 2.12); для клиента с правильным паролем АТМ создает соединение, если пароль не правильный, то АТМ не создает соединения с клиентом.

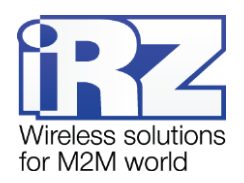

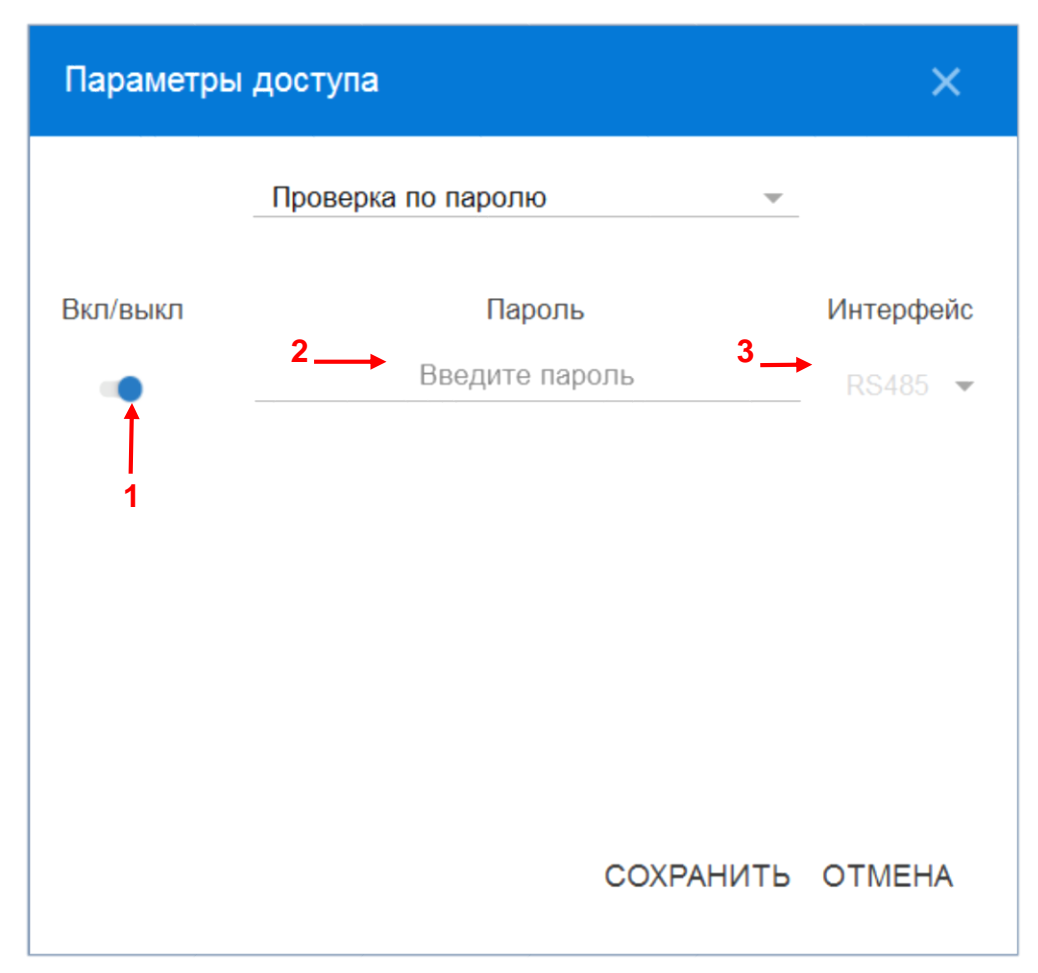

Рис. 2.12 Вкладка Настройки – Соединения (Сервер – Параметры доступа – Проверка по паролю)

## 2.3.3. Контроль связи

Во время работы модем может проверять наличие доступа к сторонним серверам. Если оба внешних сервера не ответят на запросы, то модем примет решение о переходе на резервную SIM-карту.

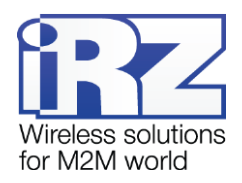

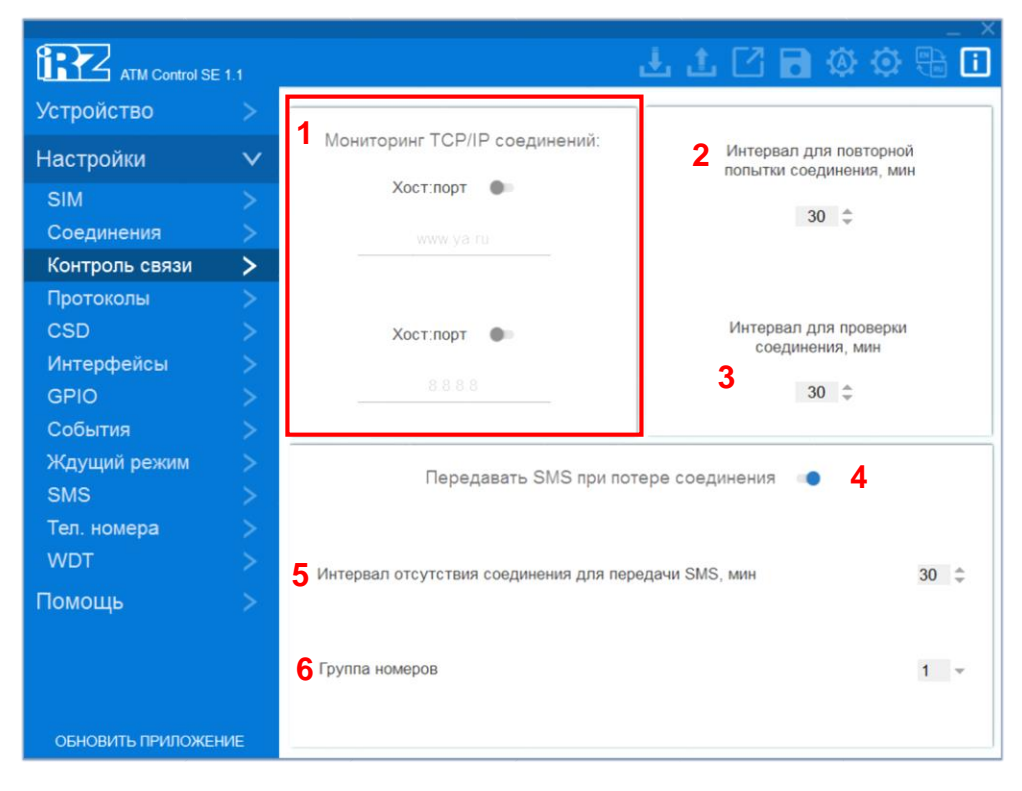

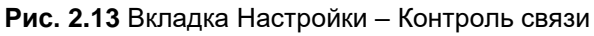

## Таблица 2.6 Вкладка Настройки – Контроль связи

| Параметр             | Описание                                                         | Значение   |
|----------------------|------------------------------------------------------------------|------------|
| Мониторинг ТСР/ІР-   | По умолчанию в качестве публичных серверов для тестирования      | Вкл/Выкл   |
| соединений           | соединения используется Yandex ( <u>www.ya.ru</u> с портом 80) и |            |
| (см. 1 на рис. 2.13) | публичный <u>DNS-сервер Google (8.8.8.8 с портом 53).</u>        |            |
| Интервал для         | При отсутствии соединения хотя бы с одним сервером, модем        | 30-100 мин |
| повторной попытки    | попробует переустановить соединение через заданное здесь         |            |
| подключения          | время. Уменьшение этого значения может отразиться на             |            |
| (см. 2 на рис. 2.13) | округлении пакета трафика оператором связи. Увеличение этого     |            |
|                      | значения увеличит время восстановления модема после обрыва       |            |
|                      | СВЯЗИ.                                                           |            |
| Интервал для         | Для бесперебойной работы, модему необходимо периодически         |            |
| проверки соединения  | проверять работает ли в данный момент подключение к сети. В      |            |
| (см. 3 на рис. 2.13) | этой настройке задаётся период, через который будет выполнена    |            |
|                      | такая проверка.                                                  |            |
|                      | Уменьшение этого значения может увеличить расход трафика.        |            |
|                      | Увеличение этого значения понижает отказоустойчивость связи.     |            |
| Передавать SMS при   |                                                                  | Вкл/Выкл   |
| потере соединения    |                                                                  |            |
| (см. 4 на рис. 2.13) |                                                                  |            |
| Интервал отсутствия  | Время, через которое будет отправлено сообщение о потере связи   |            |
| соединения для       |                                                                  |            |
| передачи SMS         |                                                                  |            |
| (см. 5 на рис. 2.13) |                                                                  |            |
| Группа номеров       | Группа телефонных номеров, на которые будет отправлено           |            |
| (см. 6 на рис. 2.13) | уведомление о потере связи                                       |            |

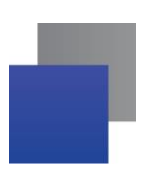

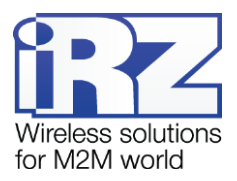

## 2.3.4. Протоколы

Протокол - выбор протокола работы модема (IRZ-Collector, мой протокол (настраиваемый протокол), без протокола).

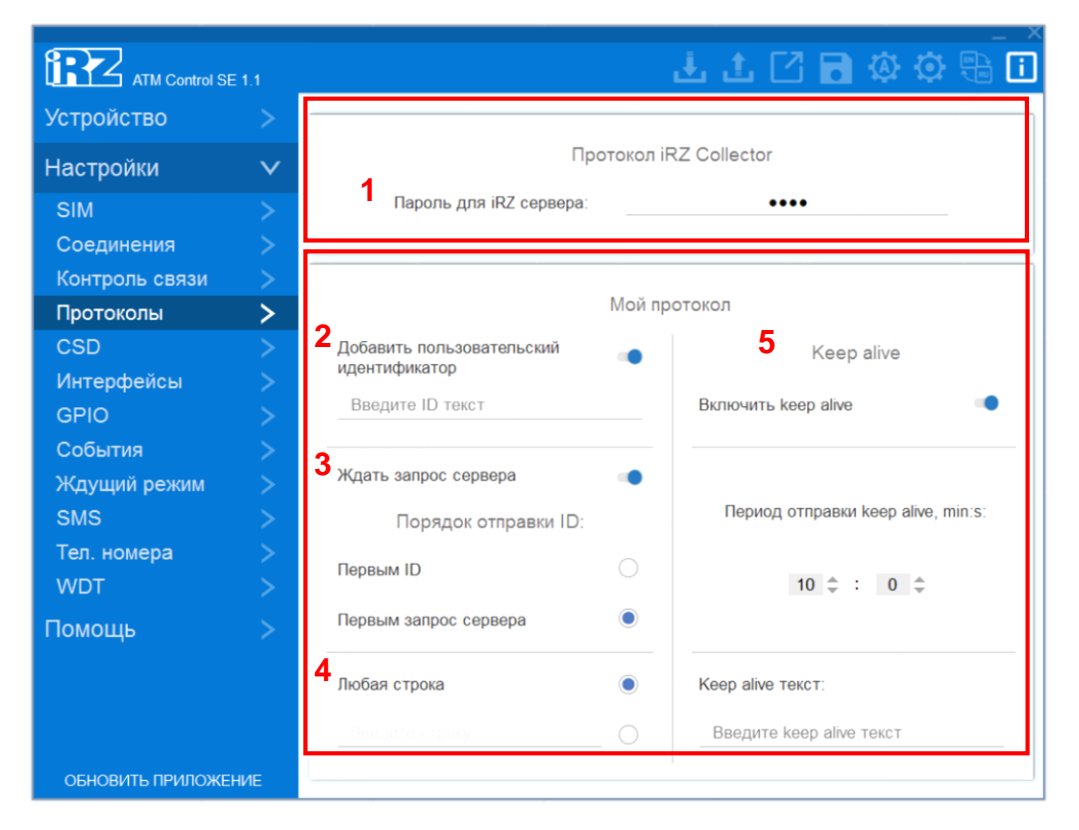

Рис. 2.14 Вкладка Настройки – Протоколы

#### Работа в качестве клиента с сервером iRZ Collector

Модем АТМ поддерживает работу как с обычным сервером, так и сервером, на котором установлено серверное программное обеспечение iRZ Collector (далее — сервер iRZ Collector).

Основная функция сервера iRZ Collector — обеспечить взаимосвязь между модемом-клиентом и программным обеспечением по опросу внешних устройств, которое также является клиентом. Два клиента не могут напрямую взаимодействовать друг с другом: нужен сервер. Для этого был разработан сервер iRZ Collector, который служит своеобразной «прослойкой» между модемом-клиентом и программным обеспечением-клиентом, обеспечивая их взаимодействие. Кроме того, сервер iRZ Collector делает возможным удаленные мониторинг, обновление прошивки и настройку модемов системы, а также отправку SMS-команд на модем через диспетчерское приложение.

Когда модем работает в режиме **Клиент**, сервер iRZ Collector используется по своему прямому назначению — для получения через него данных с внешних устройств. Также доступны мониторинг и управление модемами через диспетчерское приложение iRZ Collector.

Когда модем работает в режиме **Сервер**, доступ к нему из диспетчерского центра осуществляется напрямую. Поэтому не нужно обращаться к серверу iRZ Collector для получения данных с внешних

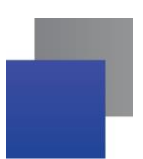

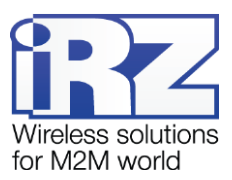

устройств. Однако программное решение iRZ Collector по-прежнему можно использовать для мониторинга и управления модемами.

При установке GPRS-соединения модем отправляет серверу iRZ Collector стартовый пакет и ожидает ответ, после получения которого переходит в режим передачи данных. В случае ошибки ответа модем переустанавливает соединение.

Для того чтобы настроить работу модема-клиента с сервером iRZ Collector, необходимо в программе ATM Control SE (вкладка **Настройки** → **Соединения**→ **Клиент**) выбрать протокол iRZ Collector и задать IP-адрес и порт сервера.

Значение пароля по умолчанию – 5492. При необходимости поменять пароль «по умолчанию» можно в этом разделе (см.1 на рис. 2.14).

#### Работа без протокола iRZ Collector

В режиме клиент АТМ может отправлять стартовый ID при подключении к серверу, который работает без протокола IRZ Collector.

Текст стартового ID задается в настройках модема (см.2 на рис. 2.14) и может состоять из любых печатных и непечатных знаков, а также вставок со следующей информацией: IMEI, CSQ, SCID, рабочая SIM-карта. Максимальный размер текста стартового ID, который можно ввести в программе ATM Control SE – 254 байта. Также с помощью программы ATM Control SE может быть задан текст пакета, который модем будет ждать от сервера. Возможен выбор первоначального действия: получение сообщения от сервера или отправка стартового ID.

| Параметр                                                                        | Описание                                                                                                    | Значение                                                                                                    |
|---------------------------------------------------------------------------------|----------------------------------------------------------------------------------------------------|----------------------------------------------------------------------------------------------------|
| Добавить<br>пользовател<br>ьский<br>идентификат<br>ор<br>(см.2 на рис.<br>2.14) | Поле для ввода ID становится активным<br>только при отмеченном параметре<br><b>Добавить пользовательский</b><br>идентификатор<br>В данном поле вводится текст стартового<br>ID, который отправляется при соединении с<br>сервером, работающим не по протоколу iRZ<br>Collector. Стартовый ID может содержать<br>печатные знаки, а также непечатные знаки и<br>следующие рабочие параметры модема в<br>закодированном виде: IMEI, CSQ, SCID,<br>номер рабочей SIM-карты.<br>При использовании нескольких серверов<br>стартовый ID, отправляемый каждому<br>серверу, будет одним и тем же. | Максимальный размер текста стартового ID<br>– 254 байта.<br>Рабочие параметры модема, а также<br>непечатные знаки вводятся в виде кода с<br>использованием знака @:<br>\$01 = 0x01 (hex) <sup>1</sup><br>@1 = вставить IMEI<br>@2 = вставить номер рабочей SIM<br>@3 = вставить SCID<br>@4 = вставить CSQ<br>\$\$ = \$<br>@@ = @<br><sup>1</sup> при записи чисел шестнадцатеричной<br>системы исчисления после знака \$<br>необходимо ввести два знака как в примере. |

#### Таблица 2.7 Настройки без протокола iRZ Collector

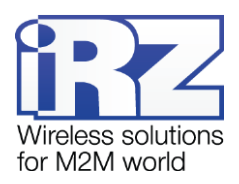

| Ждать запрос<br>сервера<br>(см.3 на рис.<br>2.14) | При выборе данной опции модем ждет<br>сообщения от сервера. Настройка <b>Порядок<br/>отправки ID</b> определяет порядок<br>очередности сообщения от сервера и<br>стартового ID соответственно.                                                                                                    | Ждать запрос сервера       •         Порядок отправки ID:       •         Первым ID       •         Первым запрос сервера       •         Любая строка       •         Введите строку       •    |
|---------------------------------------------------|----------------------------------------------------------------------------------------------------|----------------------------------------------------------------------------------------------------|
| <b>Любая строка</b><br>(см.4 на рис.<br>2.14)     | Данный параметр определяет вид<br>сообщения, которое должно прийти от<br>сервера.<br>При выборе параметра <b>Любая строка</b><br>модем будет ждать от сервера пакета<br>любого размера и содержания.<br>При снятии параметра <b>Любая строка</b><br>необходимо вручную ввести текст, который<br>должен содержать пакет. | Размер строки – 254 байта.<br>Пакет может состоять из печатных знаков<br>или непечатных знаков в закодированном<br>виде.                                                                         |
| <b>Кеераlive</b><br>(см.5 на рис.<br>2.14)        | <ul> <li>Отправка keepalive пакета применяется:</li> <li>1. Чтобы оператор не разрывал<br/>соединение из-за отсутствия передачи<br/>данных</li> <li>2. Чтобы сообщить серверу, что модем<br/>находится на связи</li> </ul>                                                                                              | Период отправки Keepalive – время, через<br>которое будет повторяться отправка<br>keepalive пакета<br>Keepalive текст Именно этот текст будет<br>отправляться в качестве keepalive-<br>сообщения |

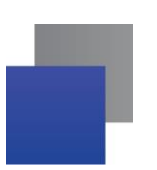

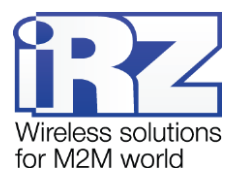

## 2.3.5. CSD

Модем АТМ поддерживает передачу данных по технологии CSD (по голосовому каналу).

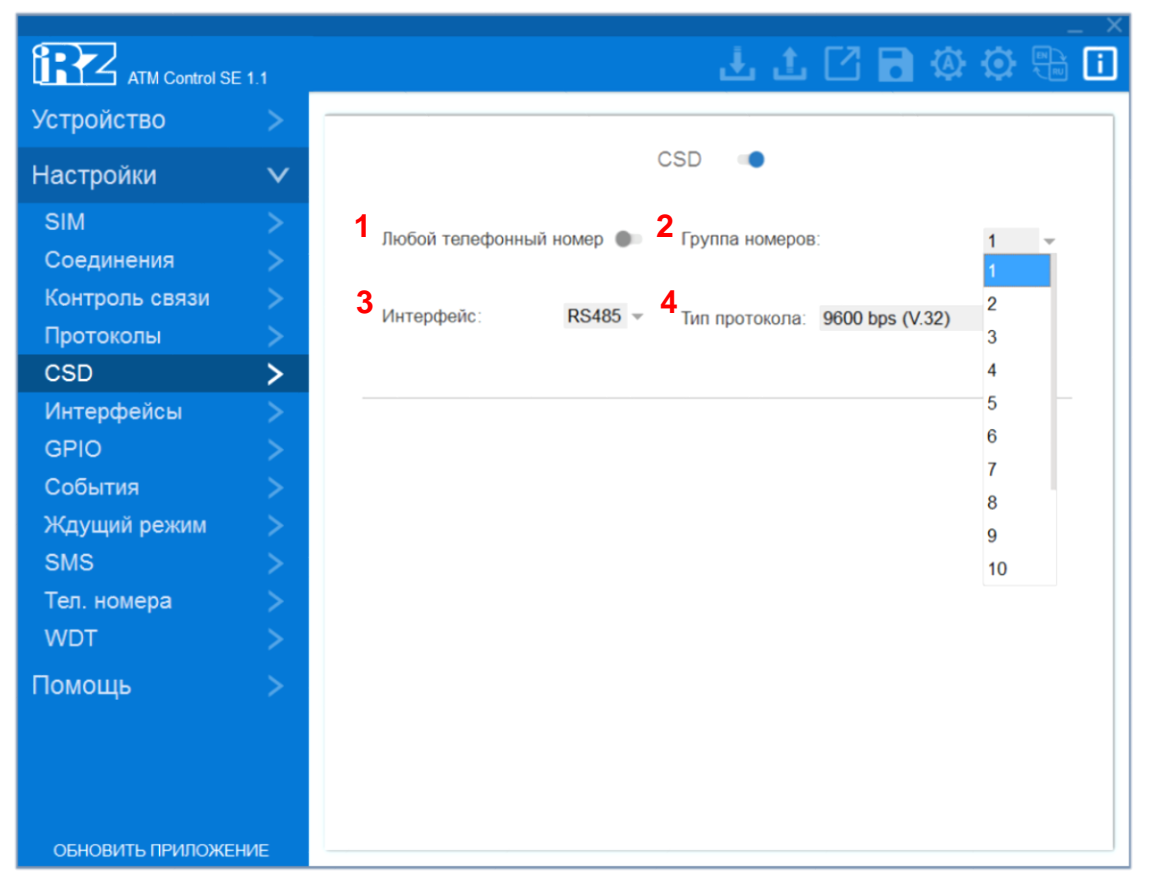

Рис. 2.15 Вкладка Настройки – CSD

Режим CSD считается доминантным: если звонок поступает во время передачи данных по GPRS, GPRS-соединение разрывается и устанавливается режим CSD. После завершения передачи данных по CSD модем возвращается к тому действию, которое выполнял до перехода в режим CSD. Если было соединение с сервером, то устанавливается соединение с сервером, если модем-сервер был на связи — модем выходит на связь и ожидает входящие подключения. Если модем подключался к GPRS, то будет установлено GPRS, а если модем находился в ждущем режиме — модем вернется в ждущий режим. Если в модеме выключены все соединения модем будет работать только по CSD.

Режим CSD недоступен во время обновления

| Параметр            | Описание                          | Значение                                  |
|---------------------|-----------------------------------|-------------------------------------------|
| Любой               | Модем принимает входящий звонок с |                                           |
| телефонный номер    | любого номера                     |                                           |
| (см.1 на рис. 2.15) |                                   |                                           |
| Группа номеров      | Звонки разрешены с определенных   | Нужно предварительно настроить списки     |
| (см.2 на рис. 2.15) | телефонных номеров, входящих в    | телефонных номеров во вкладке <b>Тел.</b> |
|                     | группу                            | номера                                    |

## Таблица 2.8 Параметры для CSD

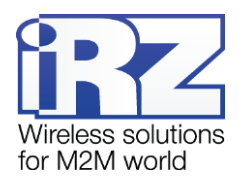

| Параметр                                                                 | Описание                                                                                                    | Значение                                                                                                    |
|--------------------------------------------------------------------------|----------------------------------------------------------------------------------------------------|----------------------------------------------------------------------------------------------------|
| Интерфейс<br>(см.3 на рис. 2.15)<br>Тип протокола<br>(см.4 на рис. 2.15) | Выбор интерфейса модема, на который<br>будут направлены данные, полученные<br>по CSD<br>Параметр позволяет выбирать<br>скорость передачи данных при<br>инициировании вызовов с передачей<br>данных. | Параллельный, только RS232, только<br>RS485<br>Тип протокола: 9600 bps (V.32)<br>Auto-bauding<br>2400 bps (V.22bis)<br>2400 bps (V.26tor)                                           |
|                                                                          | если вы уверены в своих действиях и<br>знаете, что выбранный вами протокол<br>поддерживается вашим оператором<br>связи                                                                              | 2400 bps (V.20ler)<br>4800 bps (V.32)<br>9600 bps (V.32)<br>9600 bps (V.34)<br>14400 bps (V.34)<br>2400 bps (V.110 or X.31)<br>4800 bps (V.110 or X.31)<br>9600 bps (V.110 or X.31) |

#### 2.3.6. Интерфейсы

Параметры работы интерфейсов RS232 и RS485. Все параметры задаются в соответствии с теми настройками, которые использует внешнее устройство, подключенное к модему через СОМ-порт. Для получения более подробной информации о настройках СОМ-порта внешнего устройства обращайтесь к документации его производителя.

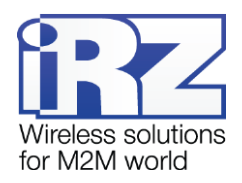

| ATM Control SE 1.1                        |                             | . Ł L 🖸 🖬 🏟 🌣 🖫 🚺         |
|-------------------------------------------|-----------------------------|---------------------------|
| Устройство >                              | 232                         | 485                       |
| Настройки 🗸                               | 1<br>Скорость: 9600 -       | Скорость: 9600 -          |
| SIM ><br>Соединения ><br>Контроль связи > | 2<br>Биты данных: 8 –       | Биты данных: 8 👻          |
| Протоколы ><br>CSD >                      | 3 <sub>Стоп биты:</sub> 1 – | Стоп биты: 1 👻            |
| Интерфейсы >                              | 4 четность: нет 👻           | Четность: нет 💌           |
| События ><br>Ждущий режим >               | 5 Управление потоком: нет 👻 |                           |
| SMS ><br>Тел. номера >                    | 6 Capture time, ms: 100 🌲   | Capture time, ms: 100 🌲   |
| WDT ><br>Помощь >                         | Data waiting time. ms 100 🌩 | Data waiting time, ms 1 🌻 |
|                                           | 7 DCD   DSR  CTS  RING      | 8 Параллельный режим      |

Рис. 2.16 Вкладка Настройки – Интерфейсы

Здесь можно задать:

- скорость обмена данными (бит/сек) (см.1 на рис. 2.16);
- количество бит данных (см.2 на рис. 2.16);
- количество стоп-битов (см.3 на рис. 2.16);
- параметры контроля четности (см.4 на рис. 2.16);
- параметры управления потоком данных (для RS232) (см.5 на рис. 2.16);
- Сарture time Время блокировки интерфейса после последнего ТСР-соединения. Интерфейс освобождается, если в течение этого времени не передавалось никаких данных в обе стороны.
- высокое и низкое состояние контактов (для RS232) (см.6 на рис. 2.16).

Для интерфейса RS232 можно установить высокое или низкое состояние следующих контактов (см.7 на рис. 2.16):

- DCD,
- DSR,
- CTS,
- RING.

Для того чтобы задать высокое состояние контакта, установите флажок рядом с названием контакта. Неотмеченный флажком контакт будет иметь низкое состояние.

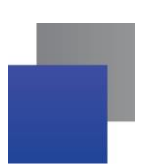

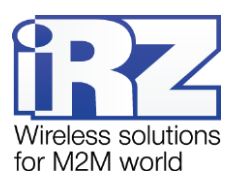

Параллельный режим (см.8 на рис. 2.16).

Включить использование интерфейсов в параллельном режиме. Все данные поступающие из TCPсоединений будут автоматически отправлены на оба интерфейса.

Все данные поступающие с любого интерфейса будут автоматически отправлены на последнее активное TCP-соединение.

При этом каждый интерфейс может работать со своими уникальными параметрами передачи данных.

## 2.3.7. GPIO

Для управления внешними устройствами (например, датчиками) модем имеет три настраиваемых входа/выхода GPIO и один силовой выход GPO. 3 GPIO могут быть настроены как на «вход», так и на «выход», GPIO3 может быть настроен как АЦП. Выход GPO — силовой, всегда работает как «выход».

|                                | 1.1   | L L 🖸 🖬 🏟 🏟                                 |        |
|--------------------------------|-------|---------------------------------------------|--------|
| Устройство                     |       |                                             | ~      |
| Настройки                      | V     | 1<br>Направление: Вход 2<br>Подтяжка: GND   | ÷      |
| SIM                            |       | паправление. влед                           |        |
| Соединения<br>Контроль связи   |       | З Автоматическая отправка состояния: Выкл - |        |
| Протоколы<br>CSD               |       | 4 Мин. длительность импульса, мс: 100 🌲     |        |
| Интерфейсы                     |       | 5                                           |        |
| GPIO                           | >     | Отправка SMS                                |        |
| События<br>Ждущий режим<br>SMS | > > > | Блодить 30/3 поло     Группа номеров     Г  |        |
| Тел. номера<br>WDT             |       | Алгоритм работы: Нет функции для входа      | v      |
| Помощь                         |       | GPIO 2                                      | $\sim$ |
|                                |       | GPIO 3 / АЦП                                | $\vee$ |
| ОБНОВИТЬ ПРИЛОЖЕН              | НИЕ   | GPO 4                                       | $\sim$ |

Рис. 2.17 Вкладка Настройки – GPIO – Вход

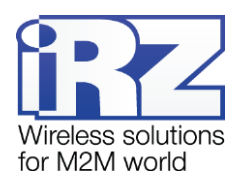

| ATM Control SE   | E 1.1  | 🕹 🕹 🖸 🖨 🕸                                  | ۵.          |
|------------------|--------|--------------------------------------------|-------------|
| Устройство       | >      |                                            |             |
| Настройки        | $\sim$ |                                            | ~           |
| SIM              | >      | паправление. Быход тодтяжка. Быхот         |             |
| Соединения       | >      | ЗАктивный                                  |             |
| Контроль связи   | >      | уровень: Пог. 0 Ф Тип выхода: Трипер       |             |
| Протоколы        | >      | Паина импульса                             |             |
| CSD              | >      | состояния: Выключено 👻 (чч мм сс мс) 00.00 | 00.000      |
| Интерфейсы       | >      |                                            |             |
| GPIO             | >      | Отправка SMS 🌘                             |             |
| События          | >      |                                            | н<br>Энту 👻 |
| Ждущий режим     | >      | Группа номеров 1 👻                         |             |
| SMS              | >      |                                            |             |
| Тел. номера      | >      | 4 Алгоритм работы: Нет функции для выхода  | *           |
| WDT              | >      | Нет функции для выхода                     |             |
| Помощь           | >      | GPIC ПОДКЛЮЧЕНИЕ К СЕТИ                    |             |
|                  |        | Активная SIM-карта                         |             |
|                  |        | GPIO 3 CSD                                 | ,           |
|                  |        | Активность в канале                        |             |
| ОБНОВИТЬ ПРИЛОЖЕ | ние    | GPO Отключение модуля                      |             |

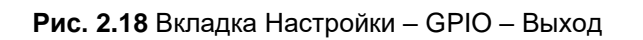

Настройки GPIO модема представлены в таблице.

| Таблица 2.9 Описание | параметров GPIO |
|----------------------|-----------------|
|----------------------|-----------------|

| Параметр            | Описание                                          | Значение               |
|---------------------|---------------------------------------------------|------------------------|
| Направление         | Направление внешнего вывода.                      | Вход или выход         |
| (см.1 на рис. 2.17) | Выводы GPIO1, GPIO 2 и GPIO 3 могут быть          |                        |
|                     | настроены на вход или на выход. Вывод GPO 4 —     |                        |
|                     | силовой, всегда настроен как выход.               |                        |
|                     | Вход: при поступлении на вход сигнала модем может |                        |
|                     | выполнять определенное действие (см. параметр     |                        |
|                     | Алгоритм работы: Для входа).                      |                        |
|                     | Выход: при наступлении определенного события      |                        |
|                     | модем может выставлять на выходе активный или     |                        |
|                     | пассивный сигнал (см. параметр Алгоритм работы:   |                        |
|                     | Для выхода).                                      |                        |
| Подтяжка            | В модеме организована <b>Подтяжка</b> входов      | Включена или выключена |
| (см.2 на рис. 2.17) | к напряжению питания.                             |                        |
|                     | По умолчанию подтяжка выключена. При включении    |                        |
|                     | подтяжки вход подтягивается через резистор 10 кОм |                        |
|                     | к напряжению источника питания <b>U</b> вх.       |                        |
|                     | В режиме «ВХОД»                                   |                        |

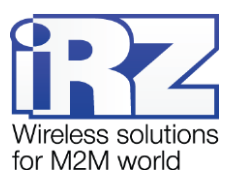

| Параметр            | Описание                                             | Значение                      |
|---------------------|------------------------------------------------------|-------------------------------|
| Автоматическая      | Если в модеме включен протокол инкапсуляции, то      |                               |
| отправка состояния  | есть возможность автоматической отправки             |                               |
| (см.3 на рис. 2.17) | состояния GPIO на выбранный сервер. Для каждого      |                               |
|                     | из GPIO в программе ATM Control выбирается свой      |                               |
|                     | сервер, причем это может быть один и тот же сервер.  |                               |
| Мин. длительность   | позволяет задать минимальный период времени, в       |                               |
| импульса            | течение которого должен поддерживаться активный      |                               |
| (см.4 на рис. 2.17) | уровень на GPIO для распознавания импульса           |                               |
|                     | модемом.                                             |                               |
| Отправкка SMS       | Отправка SMS-сообщения. При появлении заданного      | <b>Текст</b> . Вводится текст |
| (см.5 на рис. 2.17) | фронта срабатывания, модем отправляет SMS-           | SMS                           |
|                     | сообщение с заданным текстом на заданную группу      | Фронт срабатывания.           |
|                     | номеров.                                             | По активному фронту. По       |
|                     |                                                      | пассивному фронту. По         |
|                     |                                                      | любому фронту.                |
|                     |                                                      | <b>Группа номеров.</b> Выбор  |
|                     |                                                      | группы телефонных             |
|                     |                                                      | номеров, на которые           |
|                     |                                                      | будет отправлено              |
|                     |                                                      | уведомление.                  |
| Алгоритм работы     | При появлении активного сигнала на входе модем       | Для выбора действия,          |
| (см.6 на рис. 2.17) | может выполнять следующие операции:                  | которое будет выполнять       |
|                     | нет функций для входа – бездействие;                 | модем при появлении           |
|                     | Счетчик импульсов                                    | активного сигнала на          |
|                     | Для сброса подсчитанных значений                     | входе, выберите нужный        |
|                     | предусмотрена кнопка Сброс счетчика При              | пункт в раскрывающемся        |
|                     | считывании настроек АТМ в поле отображается          | списке                        |
|                     | текущее состояние счетчика.                          |                               |
|                     | АЦІІ ТОЛЬКО ДЛЯ СРІОЗ.                               |                               |
|                     | в режиме «выход»                                     |                               |
| Активный уровень    | В настройках можно выбрать активный уровень          |                               |
| (см.1 на рис. 2.18) | (логический 0 или логическая 1) – при срабатывании   |                               |
|                     | события выход будет устанавливаться в активный       |                               |
|                     | уровень. Если активный уровень - логическая          |                               |
|                     | единица, то при срабатывании события выход будет     |                               |
|                     | устанавливаться в высокий уровень, если же           |                               |
|                     | активный - уровень логический 0, то в низкий уровень |                               |
| Тип выхода          | В качестве сигнала выхода могут использоваться       | Триггер / импульс             |
| (см.2 на рис. 2.18) | триггер или импульс. Для выходного импульса можно    |                               |
|                     | задать длительность.                                 |                               |
|                     | Триггер                                              |                               |
|                     | Состояние вывода меняется в высокий или низкий       |                               |
|                     | уровень и запоминается Импульс                       |                               |
|                     | Импульс формируется активным состоянием выхода.      |                               |
|                     | Длительность импульса — от 1 мс до 24 часов с        |                               |
|                     | шагом 1 мс.                                          |                               |
|                     | Если за время действия импульса, происходит          |                               |
|                     | событие, повторно инициализирующее срабатывание      |                               |
|                     | импульсного выхода, то вывод остается в активном     |                               |
|                     | состоянии на установленную длительность, начиная     |                               |
|                     | отсчет от времени произошедшего события.             |                               |

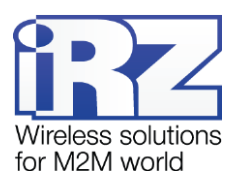

| Параметр            | Описание                                         | Значение                |
|---------------------|--------------------------------------------------|-------------------------|
| Сохранение          | Для вывода, настроенного на выход, доступна      | Для                     |
| состояния           | функция Сохранение состояния. Она позволяет      | включения/выключения    |
| (см.3 на рис. 2.18) | сохранять состояние управляемых выводов и        | функции выберите        |
|                     | восстанавливать его при перезагрузке устройства. | требуемый пункт в       |
|                     |                                                  | раскрывающемся списке.  |
| Алгоритм работы     | АТМ может выставлять активный или пассивный      | Для выбора события, по  |
| (см.4 на рис. 2.18) | сигнал на выходе по следующим событиям:          | которому модем будет    |
|                     | 📕 нет функций для выхода – бездействие;          | выставлять активный или |
|                     | подключение к сети (нет соединения ни с одним    | пассивный сигнал на     |
|                     | сервером — пассивное состояние на выходе,        | выходе, необходимо      |
|                     | установлено соединение — активное);              | выбрать                 |
|                     | 📕 активная SIM-карта (второстепенная SIM-карта — | соответствующий         |
|                     | пассивное состояние на выходе, главная —         | алгоритм работы в       |
|                     | активное);                                       | раскрывающемся списке   |
|                     | наличие SIM-карт (нет SIM-карт — пассивное       |                         |
|                     | состояние на выходе, есть хотя бы одна SIM-карта |                         |
|                     | — активное);                                     |                         |
|                     | CSD – при включенной настройке                   |                         |
|                     | соответствующий выход будет находится в          |                         |
|                     | активном состоянии во время CSD-соединения.      |                         |
|                     | активность в канале – при появлении данных для   |                         |
|                     | передачи по GPRS или установлении CSD-           |                         |
|                     | соединения вывод переводится в активное          |                         |
|                     | состояние                                        |                         |
|                     | 📕 отключение модуля (модуль выключен —           |                         |
|                     | пассивное состояние на выходе, модуль включен    |                         |
|                     | — активное);                                     |                         |
|                     |                                                  |                         |

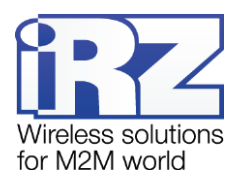

|                  | ≣1.1          |                                    |                       | 🕹 🕹 🖸 🖬                           | 🕸 😳 🕀      |
|------------------|---------------|------------------------------------|-----------------------|-----------------------------------|------------|
| Устройство       | >             |                                    | GPIO :                | 3 / АЦП                           | ~          |
| Настройки        | $\sim$        | Направление: Вход                  | ~                     | Подтяжка: Выкл                    | v          |
| SIM              | >             |                                    |                       |                                   |            |
| Соединения       | >             | Автоматическая отп                 | равка состояния:      | Выкл                              | ~          |
| Контроль связи   | >             |                                    |                       |                                   |            |
| Протоколы        | >             | Мин. длительнос                    | гь импульса, мс:      | 100 ‡                             |            |
| CSD              | >             |                                    |                       |                                   |            |
| Интерфейсы       | >             |                                    | Отправка SMS          |                                   |            |
| GPIO             | >             |                                    |                       | Фронт срабать                     |            |
| События          | >             |                                    |                       |                                   | у фронту 👻 |
| Ждущий режим     | >             |                                    |                       | 1 *                               |            |
| SMS              | >             |                                    | Апгоритм работы       | ALID                              |            |
| Тел. номера      | $\rightarrow$ | 1                                  |                       | , suger                           |            |
| WDT              |               | Шаг фиксации:                      | 1000 ‡                | Напряжение, мВ                    | *          |
| Помощь           | >             | 2 Период измерения<br>(чч:мм:сс) 0 | \$ 0 \$ 0 \$ <b>3</b> | Кол-во измерений<br>для отправки: | 0 \$       |
|                  |               |                                    | GPC                   | D 4                               | $\vee$     |
| ОБНОВИТЬ ПРИЛОЖЕ | ние           |                                    |                       |                                   |            |

Рис. 2.19 Вкладка Настройки – GPIO – GPIO 3 / АЦП Выход

| Таблица 2.10 Описание пар | аметров вывода GPIO3 | в режиме АЦГ |
|---------------------------|----------------------|--------------|
|---------------------------|----------------------|--------------|

| Параметр              | Описание                               | Значение                                 |
|-----------------------|----------------------------------------|------------------------------------------|
| Шаг фиксации          | При изменении напряжения на заданное в | Заданный параметр должен быть не         |
| (измерение            | данном параметре значение (в мВ)       | больше максимально измеряемого           |
| напряжения)           | данные отправляются на сервер.         | значения напряжения. Значение по         |
| (см.1 на рис.         |                                        | умолчанию — 1000 мВ.                     |
| 2.19)                 |                                        |                                          |
| Шаг фиксации          | При изменении тока на заданное в       | Заданный параметр должен быть не         |
| (измерение            | данном параметре значение (в мА)       | больше максимально измеряемого           |
| <b>тока)</b> (см.1 на | данные отправляются на сервер.         | значения тока. Значение по умолчанию —   |
| рис. 2.19)            |                                        | 1 мА.                                    |
| Период                | При выборе параметра <b>По периоду</b> | Формат чч:мм:сс. Значение от 00:00:01 до |
| измерения (см.2       | необходимо задать период, через        | 24:59:59.                                |
| на рис. 2.19)         | который будут осуществляться измерения | Значение по умолчанию – 00:00:00.        |
|                       | – Период измерения.                    |                                          |
|                       |                                        |                                          |
| Кол-во                | В данном параметре устанавливается     | Значение – от 1 до 150. Значение по      |
| измерений для         | число измерений, через которое будет   | умолчанию –0.                            |
| отправки (см.3        | осуществляться отправка данных на      |                                          |
| на рис. 2.19)         | сервер.                                |                                          |
|                       |                                        |                                          |

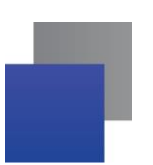

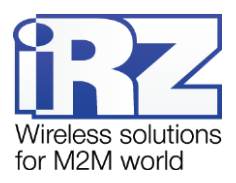

## 2.3.8. События

Под **Событием** подразумевается изменение в работе устройства, происходящее по заданному расписанию. В ATM Control SE все события разделены на группы: SIM. Выход из ждущего режима, Вход в ждущий режим, WDT, GPIO.

Для добавления нового события нужно:

- ( +
- (см.1 на рис.2.20)
- 2. Выбрать группу событий
- 3. Выбрать событие

1. Нажать на кнопку

4. Указать расписание

| ATM Control Si   | E 1.1           |   |   |                           |                             | ىڭ بىل                                           | <u>ٹ</u> ٹ                                         | 土 土 🖸 🖬 ۞ 🤅                                                     | L L 🖸 🖬 🌣 🔅 🖗                                                   |
|------------------|-----------------|---|---|---------------------------|-----------------------------|--------------------------------------------------|----------------------------------------------------|-----------------------------------------------------------------|-----------------------------------------------------------------|
| Устройство       | >               |   | _ |                           |                             |                                                  |                                                    |                                                                 |                                                                 |
| Настройки        | $\mathbf{\vee}$ | N | Q | № Группа событий          | № Группа событий            | Группа событий События                           | Группа событий События                             | Группа событий События Время                                    | Группа событий События Время                                    |
| SIM              |                 |   | 1 | 1 GPIO                    | 1 GPIO ·                    | 1 GPIO 🐨 Уст. GPIO1 в "0"                        | 1 GPIO 👻 Уст. GPIO1 в "0" 👻                        | 1 GPIO 👻 Уст. GPIO1 в "0" 👻 Чётные дни/07:00                    | 1 GPIO 👻 Уст. GPIO1 в "0" 👻 Чётные дни/07:00 🛄                  |
| Соелинения       |                 | _ | 2 | 2 WDT                     | 2 WDT 👻                     | 2 WDT 👻 Перезагрузка модема                      | 2 WDT 👻 Перезагрузка модема 👻                      | 2 WDT т Перезагрузка модема т Каждый день/11:00                 | 2 WDT 👻 Перезагрузка модема 👻 Каждый день/11:00                 |
| онтроль свази    |                 |   | 3 | 3 Вход в ждущий режим     | 3 Вход в ждущий режим 👻     | 3 Вход в ждущий режим 👻 Отключение Клиент 2      | 3 Вход в ждущий режим 👻 Отключение Клиент 2 👻      | 3 Вход в ждущий режим                                           | 3 Вход в ждущий режим 🔻 Отключение Клиент 2 👻 Чт/01:00          |
| токолы           | $\sim$          |   | 4 | 4 Выход из ждущего режима | 4 Выход из ждущего режима 👻 | 4 Выход из ждущего режима 👻 Подключение Клиент 2 | 4 Выход из ждущего режима 👻 Подключение Клиент 2 👻 | 4 Выход из ждущего режима 👻 Подключение Клиент 2 👻 День 3/00:00 | 4 Выход из ждущего режима 👻 Подключение Клиент 2 👻 День 3/00:00 |
| SD               | 5               |   | 5 | 5 SIM                     | 5 SIM -                     | 5 SIM 👻 Перейти на SIM1                          | 5 SIM 👻 Перейти на SIM1 👻                          | 5 SIM 👻 Перейти на SIM1 👻 Нечётные дни/13:05                    | 5 SIM 👻 Перейти на SIM1 👻 Нечётные дни/13:05 🛄                  |
| Интерфейсы       | 5               |   |   |                           |                             |                                                  |                                                    |                                                                 |                                                                 |
| PIO              | Ś               |   |   |                           |                             |                                                  |                                                    |                                                                 |                                                                 |
| обытия           | >               |   |   |                           |                             |                                                  |                                                    |                                                                 |                                                                 |
| (дущий режим     | >               |   |   |                           |                             |                                                  |                                                    |                                                                 |                                                                 |
| IS               | >               |   |   |                           |                             |                                                  |                                                    |                                                                 |                                                                 |
| п. номера        | >               |   |   |                           |                             |                                                  |                                                    |                                                                 |                                                                 |
| DT               | >               |   |   |                           |                             |                                                  |                                                    |                                                                 |                                                                 |
| Помошь           | >               |   |   |                           |                             |                                                  |                                                    |                                                                 |                                                                 |
|                  |                 |   |   |                           |                             |                                                  |                                                    |                                                                 |                                                                 |
|                  |                 |   |   |                           |                             |                                                  | 1                                                  | 1→ 🧖                                                            | 1→ 🦱                                                            |
|                  |                 |   |   |                           |                             |                                                  |                                                    |                                                                 |                                                                 |
|                  | 1 HAT           |   |   |                           |                             |                                                  |                                                    |                                                                 | -                                                               |
| ОБНОВИТЬ ПРИЛОЖЕ | HVIE            |   |   |                           |                             |                                                  |                                                    |                                                                 |                                                                 |

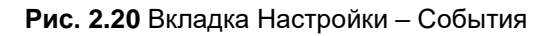

В ATM Control SE реализованы следующие виды расписания:

- Каждый день
- По дням недели
- По четным/нечетным дням месяца
- По определенным числам месяца.

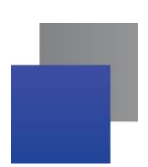

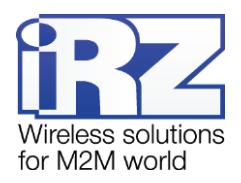

| Параметр         | Описание                             | Значение             |
|------------------|--------------------------------------|----------------------|
| SIM              | Расписание перехода между SIM-       | Перейти на SIM1      |
|                  | картами                              | Перейти на SIM 2     |
| Выход из ждущего | Расписание выхода из ждущего режима. | Подключение Клиент 1 |
| режима           | Настраивается для каждого соединения | Подключение Клиент 2 |
|                  |                                      | Подключение Клиент 3 |
|                  |                                      | Подключение Клиент 4 |
|                  |                                      | Подключение Клиент 5 |
|                  |                                      | Запуск Сервера       |
| Вход в ждущий    | Расписание входа в ждущий режим.     | Отключение Клиент 1  |
| режим            | Настраивается для каждого соединения | Отключение Клиент 2  |
|                  | отдельно                             | Отключение Клиент 3  |
|                  |                                      | Отключение Клиент 4  |
|                  |                                      | Отключение Клиент 5  |
|                  |                                      | Остановка Сервера    |
| WDT              | Расписание перезагрузки модема       | Перезагрузка модема  |
| GPIO             | Расписание изменения состояний на    | Уст. GPIO1 в «0»     |
|                  | GPIO                                 | Уст. GPIO1 в «1»     |
|                  |                                      | Уст. GPIO2 в «0»     |
|                  |                                      | Уст. GPIO2 в «1»     |
|                  |                                      | Уст. GPIO3 в «0»     |
|                  |                                      | Уст. GPIO3 в «1»     |
|                  |                                      | Уст. GPO4 в «0»      |
|                  |                                      | Уст. GPO4 в «1»      |

#### Таблица 2.11 Описание параметров Событий

#### 2.3.9. Ждущий режим

В ждущем режиме модем выполняет все свои функции, кроме подключения к сети GPRS. При этом модем остается зарегистрированным в GSM-сети, возможны звонки и SMS-сообщения, также поддерживается работа внешних выводов GPIO, работа сторожевых таймеров и переход на главную SIM-карту. Ждущий режим обеспечивает экономию трафика и потребляемой модемом электроэнергии. Применяется, если не требуется постоянного GPRS-соединения.

Переход в ждущий режим означает остановку GPRS-соединения, выход из ждущего режима – установление GPRS-соединения (выход в GPRS-соединение).

Переход в ждущий режим и выход из ждущего режима может быть настроен:

- отдельно для каждого клиентского соединения;
- для всех соединений в качестве сервера.

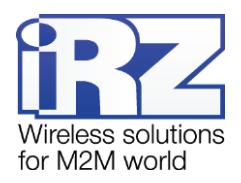

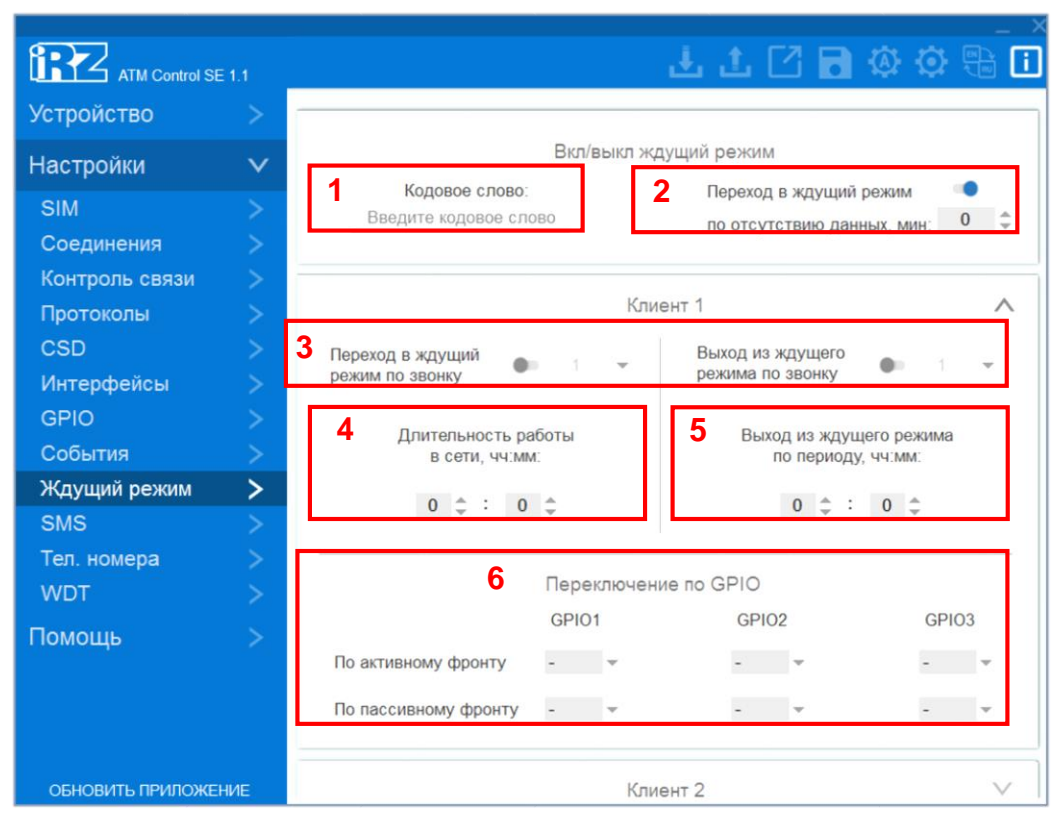

Рис. 2.21 Вкладка Настройки – Ждущий режим

## Таблица 2.12 Описание параметров Ждущего режима

| Параметр                                                   | Описание                                                                                                    | Значение                                                                                                    |
|------------------------------------------------------------|----------------------------------------------------------------------------------------------------|----------------------------------------------------------------------------------------------------|
| Параметр<br>По кодовому<br>слову<br>(см.1 на рис.<br>2.21) | Описание<br>Осуществляется:<br>вход<br>Работает для<br>соединений: клиент<br>Задается одно<br>кодовое слово для<br>всех соединений. | Значение         Кодовым словом может быть последовательность от 1 до 32         любых символов от 0x00 до 0xFF. При этом         последовательность может быть разделена на несколько         пакетов данных. При написании кодового слова         рекомендуется использовать помимо ASCII-символов         непечатные символы, т.к. в этом случае вероятность         совпадения кодового слова с полезными данными         уменьшается.         В поле для ввода кодового слова данные могут быть записаны         в шестнадцатеричном представлении с помощью         специального символа \$ (например, \xB5 = \$B5).         Не рекомендуется задавать команды, используемые GPRS-         модулем, а также команды, которые используются в протоколе         обмена ATM – iRZ Collector и последовательности,         являющиеся частью таких команд.         Ниже приведены команды, которые нельзя использовать в         качестве кодового слова:         NO CARRIER         NO CARRIER         SISW (^SISW; SISW:)         SISR (^SISR; SISR:) |
|                                                            |                                                                                                    | <ul> <li>RING</li> <li>ERROR</li> </ul>                                                                                                    |

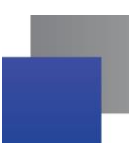

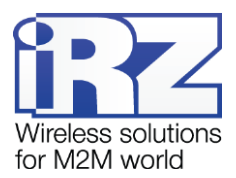

| Параметр                                                              | Описание                                                                                            | Значение                                                                                                    |
|-----------------------------------------------------------------------|----------------------------------------------------------------------------------------------------|----------------------------------------------------------------------------------------------------|
|                                                                       |                                                                                                    | <ul> <li>OK</li> <li>\xB5\xBC\xBD\xBE\xBF (\x oshavaet<br/>wecthaduatepuvhyko sanucb)</li> <li>AT\$IMEI=ATM</li> <li>TYP=ATM</li> <li>PSW=</li> <li>VER=</li> <li>SIM=</li> <li>CSQ=</li> <li>TIM=</li> <li>TIM=CALL</li> <li>TIM=SMS</li> <li>WORD=</li> <li>LOG=</li> <li>INT=</li> <li>REV=</li> <li>HDW=</li> <li>MOD=SRV</li> <li>IP=</li> <li>PORT=</li> <li>OK%%%</li> <li>MOD=FRM</li> <li>MOD=DAT</li> <li>PASSOK</li> </ul> |
| По<br>отсутствию<br>данных<br>(см.2 на рис.<br>2.21)                  | Осуществляется:<br>вход<br>Работает для<br>соединений: клиент<br>Интервал задается<br>один для всех | Задается интервал отсутствия данных 0255 мин. Если в<br>течение заданного интервала не осуществляется передача<br>данных, то устройство переключается в ждущий режим.                                                                                                    |
| По звонку<br>(см.3 на рис.<br>2.21)                                   | Осуществляется:<br>вход и выход<br>Работает для<br>соединений: клиент и<br>сервер                   | Выбирается предварительно заданная группа телефонных<br>номеров, с которых с которых будут осуществляться звонки на<br>модем.                                                                                                    |
| По<br>длительност<br>и работы в<br>сети<br>(см.4 на рис.<br>2.21)     | Осуществляется:<br>вход<br>Работает для<br>соединений: клиент и<br>сервер                           | Задается время работы для перехода в ждущий режим.<br>Диапазон значений от 0 до 10080 минут. При этом 0 означает,<br>что настройка выключена. Выход из ждущего режима<br>осуществляется по любому другому признаку.                                                                                                    |
| Выход из<br>ждущего<br>режима по<br>периоду<br>(см.5 на рис.<br>2.21) | Осуществляется:<br>выход<br>Работает для<br>соединений: клиент и<br>сервер                          | Задается время нахождения устройства в ждущем режиме.<br>Модем уходит в ждущий режим по любому другому признаку и<br>выходит на связь через заданный промежуток времени.<br>Диапазон значений от 0 до 10080 минут. При этом 0 означает,<br>что настройка выключена.                                                                                                    |
| <b>По GPIO</b><br>(см.6 на рис.<br>2.21)                              | Осуществляется:<br>вход, выход                                                                      | Для включения данной опции в программе ATM Control SE<br>необходимо выполнить следующие шаги:<br>настроить GPIO на «вход»;                                                                                                    |

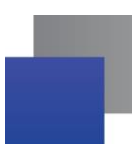

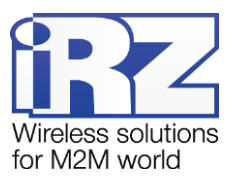

| Параметр                         | Описание                                                                          | Значение                                                                                                    |
|----------------------------------|-----------------------------------------------------------------------------------|----------------------------------------------------------------------------------------------------|
|                                  | Работает для<br>соединений: клиент,<br>сервер                                     | <ul> <li>выбрать во вкладке Настройки → Ждущий режим<br/>соединение которое необходимо настроить;</li> <li>Настроить «Переключение по GPIO».</li> </ul> |
| Ждущий<br>режим по<br>расписанию | Осуществляется:<br>вход и выход<br>Работает для<br>соединений: клиент и<br>сервер | Настраивается во вкладке «События»                                                                                                    |

## 2.3.10. SMS

Управление модемом возможно посредством SMS-команд.

|                  | E 1.1        | 土土 🛛 🖬 🕸 3                                             |
|------------------|--------------|--------------------------------------------------------|
| Устройство       |              |                                                        |
| Настройки        | $\mathbf{v}$ | Входящие SMS                                           |
| SIM              |              | 1 Изменить пароль                                      |
| Соединения       |              | Report, and SMS:                                       |
| Контроль связи   |              |                                                        |
| Протоколы        |              |                                                        |
| CSD              |              | Исходящие SMS                                          |
| Интерфейсы       |              | 2 ATM                                                  |
| GPIO             |              | Заголовок SMS:                                         |
| События          |              | 3 ПОВТОВНАЯ ОТПОЛЯКА SMS МИН: 100 4 ДОБАВИТЬ ВОВМЯ     |
| Ждущий режим     |              |                                                        |
| SMS              | >            | Кол-во полыток отправки SMS 0 - 5 Добавить счетчик SMS |
| Тел. номера      |              | доодина оточникото                                     |
| WDT              |              | 6 Добавить фронт                                       |
| Помощь           |              | срабатывания по GPIO                                   |
|                  |              | 7                                                      |
|                  |              | Счетчик SMS: 0 СБРОС СЧЕТЧИКА                          |
|                  |              |                                                        |
| ОБНОВИТЬ ПРИЛОЖЕ | ние          |                                                        |

| Рис. 2.22 Вкладка | а Настройки – SMS |
|-------------------|-------------------|
|-------------------|-------------------|

| Таблица 2.13 Описание | е параметров | SMS-сообщений |
|-----------------------|--------------|---------------|
|-----------------------|--------------|---------------|

| Параметр      | Описание                                | Значение                                |
|---------------|-----------------------------------------|-----------------------------------------|
| Пароль SMS    | В целях безопасности каждая SMS-команда | Значение пароля — 4-6 символов          |
| (см.1 на рис. | для модема должна содержать пароль,     | (латинские буквы и цифры, с учетом      |
| 2.22)         | заданный в настройках этого модема.     | регистра букв). Значение по умолчанию — |
|               | Если пароль не будет указан или будет   | 5492.                                   |
|               | указан неверно, то модем проигнорирует  | Для изменения пароля установите флажок  |
|               | SMS-команду.                            | Изменить пароль и введите в поле новый  |
|               |                                         | пароль.                                 |

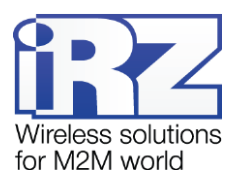

| Параметр      | Описание                                        | Значение                                 |
|---------------|-------------------------------------------------|------------------------------------------|
| Заголовок     | Индивидуальное имя модема, которое              | Значение — до 30 символов (латинские     |
| SMS           | будет присутствовать в каждом                   | буквы и цифры, без учета регистра букв). |
| (см.2 на рис. | отправляемом модемом SMS-сообщении.             |                                          |
| 2.22)         | Для удобства распознавания различных            |                                          |
|               | модемов рекомендуется использовать для          |                                          |
|               | них разные имена.                               |                                          |
| Повторная     | Если модему не удалось отправить                | Значение таймаута — от 0 до 255 минут.   |
| отправка SMS  | оповещающее SMS-сообщение с первого             | Значение по умолчанию — 100 минут.       |
| (см.3 на рис. | раза, то он повторит попытку через              | Значение «0» соответствует отключению    |
| 2.22)         | указанное время.                                | функции повторной попытки отправить      |
|               |                                                 | SMS-сообщение.                           |
| Добавить      | Добавление временной метки события в            |                                          |
| время         | текст исходящего сообщения                      |                                          |
| (см.4 на рис. |                                                 |                                          |
| 2.22)         |                                                 |                                          |
| Счетчик SMS   | Добавление в текст исходящего сообщения         | Значение счетчика SMS – от 0 до 9999.    |
| (см.5 на рис. | общего количества отправленных им SMS.          |                                          |
| 2.22)         |                                                 |                                          |
| Добавить      | Метка фронта импульса, по которому было         | «А» - по активному фронту                |
| фронт         | отправлено SMS                                  | «Р» - по пассивному фронту               |
| срабатывани   |                                                 |                                          |
| я по GPIO     |                                                 |                                          |
| (см.6 на рис. |                                                 |                                          |
| 2.22)         |                                                 |                                          |
| Счетчик SMS   | При чтении настроек подключенного               |                                          |
| Значение      | модема программа ATM Control SE                 |                                          |
| (см.7 на рис. | автоматически считывает и выводит в поле        |                                          |
| 2.22)         | Значение суммарное количество                   |                                          |
|               | отправленных модемом SMS.                       |                                          |
|               | Кнопка <b>Сброс счетчика</b> позволяет обнулить |                                          |
|               | текущие показания счетчика.                     |                                          |

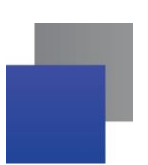

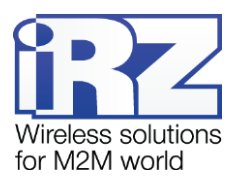

## 2.3.11. Тел. номера

Во вкладке в столбце **Телефонный номер** (см.1 на рис. 2.23) может быть задано до 14 телефонных номеров в международном формате (+7xxxxxxxx).

| TTA Control SE 1.1 |        |               |                                  |                 |  |
|--------------------|--------|---------------|----------------------------------|-----------------|--|
| Устройство         | >      | 1 Тел номер   | 3 Группы номеров                 | 2 Заметка       |  |
| Настройки          | $\sim$ |               | 1 2 3 4 5 6 7 8 9 10 11 12 13 14 |                 |  |
| SIM                | >      | +79117294413  |                                  | Введите заметку |  |
| Соединения         | >      | +79119196035  |                                  | Введите заметку |  |
| Контроль связи     | >      | Введите номер |                                  | Введите заметку |  |
| Протоколы          | ~      | Введите номер |                                  | Введите заметку |  |
| Интерфейсы         | 5      | Введите номер |                                  | Введите заметку |  |
| GPIO               | >      | Введите номер |                                  | Введите заметку |  |
| События            | >      | Введите номер |                                  | Введите заметку |  |
| Ждущий режим       | >      | Введите номер |                                  | Введите заметку |  |
| SMS<br>-           | >      | Введите номер |                                  | Введите заметку |  |
| Тел. номера        | >      | Введите номер |                                  | Введите заметку |  |
|                    |        | Введите номер |                                  | Введите заметку |  |
| юмощь              |        | Введите номер |                                  | Введите заметку |  |
|                    |        | Введите номер |                                  | Введите заметку |  |
|                    |        | Введите номер |                                  | Введите заметку |  |
| ОБНОВИТЬ ПРИЛОЖЕН  | ние    |               |                                  |                 |  |

Рис. 2.23 Вкладка Настройки – Тел. Номера

В столбце **Заметка** (см.2 на рис. 2.23) каждому номеру можно присвоить произвольное описание, например «теплосчетчик кор.105»

Каждый номер включается в условную **Группу/Группы** (см.3 на рис. 2.23). В программе до 14 условных групп, каждая из которых может включать от 1 до 14 телефонных номеров из списка. Для выбора всех групп нужно поставить отметку в поле **Выбрать все** (см.4 на рис. 2.23) напротив телефонного номера.

Группы телефонных номеров АТМ может задействовать для выполнения следующих функций:

- отправка SMS о смене IP в режиме «сервер»
- отправка SMS о потере соединения
- переход в режим CSD по звонку
- отправка SMS при появлении активного сигнала на входе GPIO
- перезагрузка GSM-модуля по звонку;
- переход в ждущий режим по звонку
- 📕 выход из ждущего режима по звонку

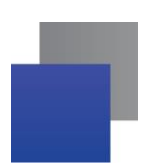

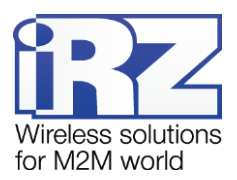

Для выполнения перечисленных функций при настройке модема необходимо из выпадающего меню выбрать номер группы во вкладках Соединения/Сервер, Контроль связи, CSD, GPIO, Ждущий режим, WDT – соответственно.

## 2.3.12. WDT

Сторожевой таймер предназначен для контроля безотказной работы устройства. Он может осуществлять перезагрузку модуля через определенные промежутки времени

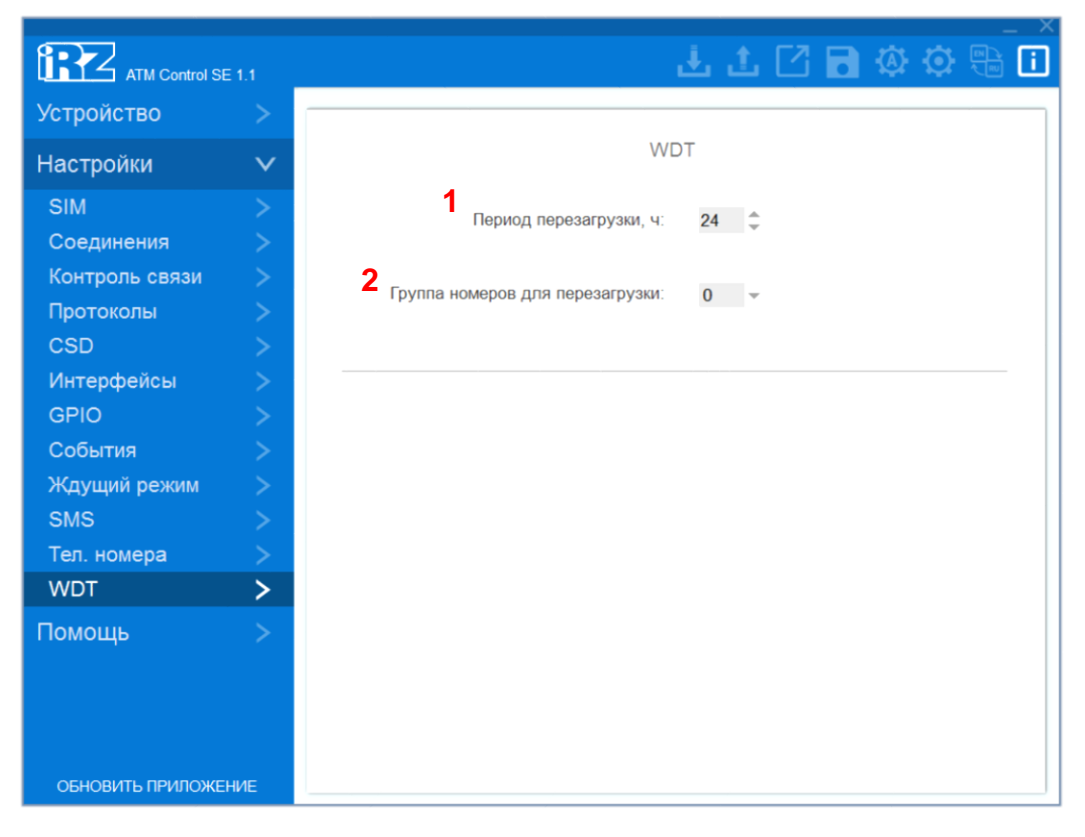

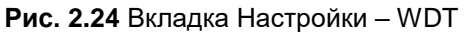

#### Таблица 2.14 Описание параметров сторожевого таймера

| Параметр       | Описание                                                                                                    | Значение                                                                                     |
|----------------|----------------------------------------------------------------------------------------------------|----------------------------------------------------------------------------------------------|
| Период         | Время, через которое модуль модема будет                                                                    | Значение — от 0 до 125 часов.                                                                |
| перезагрузки   | перезагружаться по интервальному                                                                            | Значение по умолчанию — 24 часа                                                              |
| (см.1 на рис.  | таймеру.                                                                                                    | (перезагрузка раз в сутки, по истечении 24                                                   |
| 2.24)          | Например, если период сброса равен 12<br>часам, то модуль модема будет<br>перезагружаться два раза в сутки. | часов после последнего включения модуля<br>модема).<br>Значение «0» соответствует отключению |
|                |                                                                                                    | интервального таймера.                                                                       |
| Группа         | Перезагрузка GSM-модуля осуществляется                                                                      |                                                                                              |
| номеров для    | по звонку с телефонного номера, входящего                                                                   |                                                                                              |
| перезагрузки   | в выбранную группу,.                                                                                        |                                                                                              |
| (см. 2 на рис. |                                                                                                    |                                                                                              |
| 2.24)          |                                                                                                    |                                                                                              |